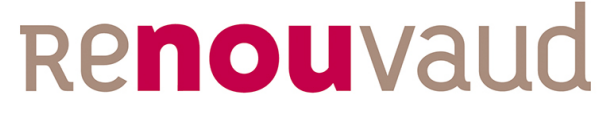

Réseau vaudois des bibliothèques

# **Réseau Renouvaud**

# Les collections électroniques dans Alma

Activer, modifier, créer, supprimer

**Rédaction : JS** 

Version finale en date du 15.11.2018

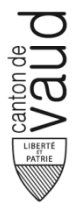

Renouvaud – Réseau vaudois des bibliothèques Jan Sandink – Service des ressources numériques Unithèque – Tél. +41 21 692 48 15 Jan.sandink@bcu.unil.ch – www.renouvaud.ch

# Table des matières

| 1 | Introduction                                                                            | 4  |
|---|-----------------------------------------------------------------------------------------|----|
|   | 1.1 Objectifs                                                                           | 4  |
|   | 1.2 Informations complémentaires                                                        | 4  |
|   | 1.2.1 Documentation Ex Libris                                                           | 4  |
|   | 1.2.2 Manuels Alma                                                                      | 4  |
|   | 1.3 Note sur la terminologie                                                            | 4  |
| 2 | Les collections électroniques dans Alma                                                 | 5  |
|   | 2.1 Les collections de la Zone Communautaire (ZC)                                       | 6  |
|   | 2.1.1 Le choix de la collection électronique                                            | 6  |
|   | 2.1.2 Plusieurs bibliothèques sont abonnées à la même collection électronique           | 6  |
|   | 2.2 Les collections électroniques locales                                               | 7  |
|   | 2.3 Types de collections électroniques                                                  | 8  |
|   | 2.3.1 Note sur les collections électroniques de type Base de données                    | 8  |
|   | 2.4 Notice de collection électronique                                                   | 8  |
|   | 2.5 Scénarios d'activation                                                              | 9  |
| 3 | Localiser une collection électronique de la ZC                                          |    |
|   | 3.1 Chercher dans le répertoire                                                         | 10 |
|   | 3.2 Assistant d'activation                                                              | 10 |
|   | 3.2.1 Configuration des services et collections électroniques (Etape 1)                 | 11 |
|   | 3.2.2 Liens (Etape 2)                                                                   | 13 |
|   | 3.2.3 Sélection de la méthode d'activation (Etape 3)                                    | 13 |
|   | 3.2.4 Résumé et activation (Etape 4 :)                                                  | 13 |
|   | 3.3 Editeurs de collection et de service électronique                                   | 14 |
| 4 | Modifier une collection électronique de la ZC                                           | 14 |
|   | 4.1 Chercher dans le répertoire                                                         | 15 |
|   | 4.2 Assistant d'activation                                                              | 15 |
|   | 4.2.1 Configuration des services et collections électroniques (Etape 1)                 | 15 |
|   | 4.2.2 Liens (Etape 2)                                                                   | 17 |
|   | 4.2.3 Sélection de la méthode d'activation (Etape 3)                                    | 17 |
|   | 4.2.4 Activation en utilisant un fichier Excel (Etapes 4A et 5A)                        | 17 |
|   | 4.2.5 Activation manuelle (Etapes 4B et 5B)                                             | 19 |
|   | 4.3 Editeur de collection électronique                                                  | 20 |
| 5 | Localiser une collection électronique de la ZC à travers la localisation d'un portfolio | 20 |
| 6 | L'Editeur de collection électronique                                                    | 22 |
|   | 6.1 Description de la collection électronique                                           | 22 |
|   | 6.2 Information générale                                                                | 23 |
|   | 6.3 Information supplémentaire                                                          | 24 |
|   | 6.4 Notes                                                                               | 26 |
|   | 6.5 Paramètres de groupe                                                                | 26 |
| 7 | L'Editeur de service électronique                                                       | 27 |
|   | 7.1 Information d'activation                                                            | 28 |
|   | 7.2 Information de lien                                                                 | 28 |
|   | 7.2.1 Partie Paramètres de lien                                                         | 28 |
|   | 7.3 Ressources électroniques                                                            | 29 |
| 8 | Créer une collection électronique locale                                                | 30 |
|   | 8.1 Ajouter une collection électronique locale                                          | 31 |
|   | 8.2 Editeur de service électronique                                                     | 32 |
|   | 8.2.1 Onglet Information d'activation                                                   | 32 |
|   | 8.2.2 Description du service                                                            | 32 |

|    | 8.2.3 Information de lien                               | 32 |
|----|---------------------------------------------------------|----|
|    | 8.2.4 Ressources électroniques                          | 32 |
|    | 8.2.5 Paramètres de groupe                              | 33 |
| 9  | Lier une collection électronique locale à la Communauté | 34 |
| 10 | Activer ou désactiver une collection électronique       | 37 |
| 11 | Supprimer une collection électronique                   | 38 |
| 12 | Historique des versions                                 | 39 |

# 1 Introduction

# 1.1 Objectifs

Le but de ce manuel est d'élaborer les principes d'organisation et de gestion des collections électroniques dans Alma. Les différents scénarios d'activation, modification et de création d'une collection électronique sont abordés, ainsi que la désactivation et la suppression. Les processus de commande et de catalogage ne sont pas expliqués ici -- se référer aux autres manuels disponibles sur ces sujets.

# **1.2** Informations complémentaires

### 1.2.1 Documentation Ex Libris

- Introduction à l'inventaire d'Alma
- <u>Gérer les ressources électroniques</u>

### 1.2.2 Manuels Alma

La gestion des ressources numériques dans Alma implique plusieurs processus et étapes (recherche, activation, commande, catalogage) dans les trois zones d'Alma. Les choix sont nombreux et les scénarios complexes et multiples. Le Service des ressources numériques de la BCUL a travaillé pour préparer des manuels clairs et cohérents qui présentent tous les scénarios possibles, mais inévitablement les différents manuels sont liés et se recouvrent à certains endroits. A plusieurs endroit dans le présent manuel, le lecteur sera mené à consulter d'autres manuels, tous disponibles RNV: qui sont sur le Portail http://renouvaud.unil.ch/reseauvd/doc-renouvaud/ressources-electroniques/

- Gestions des portfolios
- Gestion d'une base de données
- Charger des portfolios en utilisant le traitement par lot
- Catalogage d'un périodique électronique

Les manuels suivants peuvent également approfondir certains aspects de la gestion des RN :

- Rechercher des ressources électroniques dans ALMA
- Gestion de jeux de résultats
- Saisie des licences et rattachement des collections et portfolios
- Circuit d'acquisition des ressources électroniques

# **1.3** Note sur la terminologie

Certains termes importants ont une double signification dans Alma, ce qui peut parfois prêter à confusion.

Le terme Activer est utilisé pour deux actions dans Alma :

- rendre disponible (localiser ou ajouter) une collection ou un portfolio de la ZC dans la ZI
- rendre la ressource accessible (activer) dans Primo

Dans Alma, une collection électronique disponible en ZI peut être liée à la ZC, ou locale (pas de lien avec la ZC). Cependant, dans l'interface Alma le terme **collection électronique locale** est parfois utilisé pour désigner une collection qui reste liée à la ZC (dans l'Assistant d'activation, par exemple). Dans ce manuel, le terme collection électronique locale désigne uniquement une collection qui n'a pas de lien avec la ZC.

Les termes *portfolio, ressource électronique* et *portefeuille* désignent tous le *portfolio*. Le terme *portefeuille* disparaît petit à petit avec les mises à jour successives d'Alma.

# 2 Les collections électroniques dans Alma

# 2.1 La hiérarchie électronique

Alma identifie une hiérarchie pour les ressources électroniques. La **collection électronique** correspond au niveau le plus élevé de la hiérarchie. Alma fournit et utilise des collections électroniques pour organiser et donner accès aux portfolios (revues ou ebooks) :

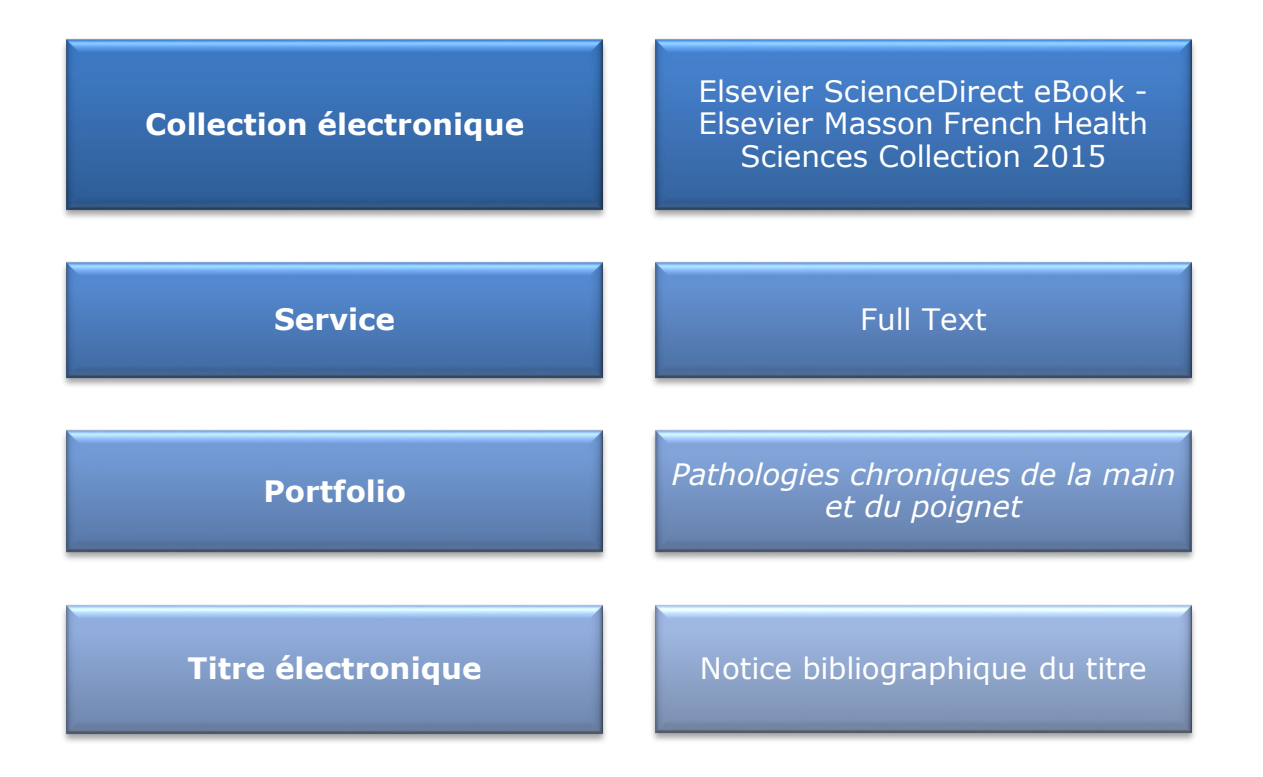

En ajoutant un ensemble de portfolios à un service de collection électronique, vous pouvez plus facilement les gérer (activer, désactiver, exporter et supprimer en tant que groupe ou individuellement). De plus, les portfolios faisant partie d'une collection héritent de certaines de ses caractéristiques :

- Informations de lien : Les informations qui créent la syntaxe d'URL pour le service full text
- Licence de la collection électronique : Si une licence est identifiée au niveau de la collection électronique (ce qui n'est pas obligatoire mais conseillé), tous les portfolios faisant partie de la collection seront rattachés à la même licence.

• Paramètres de groupe : L'ensemble de bibliothèques ou institutions qui ont accès à la collection électronique.

# 2.2 Les collections électroniques de la Zone Communautaire (ZC)

Les collections électroniques de la ZC représentent les ressources électroniques telles que proposées par les fournisseurs commerciaux partenaires d'Ex Libris. L'activation (localisation) d'une collection électronique de la ZC permet de bénéficier des données de la ZC (informations de liens, données bibliographiques) et des modifications et mises à jours de la Communauté. L'activation peut inclure une collection complète (correspondant à un paquet fournisseur complet), ou seulement des titres spécifiques faisant partie de la collection. Il est possible d'activer plusieurs fois la même collection de la ZC.

### 2.2.1 Le choix de la collection électronique

Un même titre électronique peut être proposé par plusieurs fournisseurs différents, de même qu'un titre électronique peut être proposé dans différentes collections électroniques d'un même fournisseur. En conséquence, un seul et unique titre électronique peut apparaître dans plusieurs collections en ZC (chacun correspondant à un portfolio différent), et il est souvent difficile de faire le (bon) choix de collection. <u>Il est impératif de considérer la collection</u> <u>d'appartenance avant d'activer des portfolios.</u>

Il est conseillé, avant l'activation de tout portfolio ou de toute collection électronique de la ZC, de faire la recherche par *Titre* (dans le cas d'un portfolio) ou par *Collection électronique* (dans le cas d'une collection) dans la ZI, ce qui permet de repérer si le titre ou la collection est déjà activé par sa propre bibliothèque ou par une autre. Si le titre ou collection souhaité n'est pas encore activer en ZI, il faut ensuite faire la recherche dans la ZC afin de visualiser les collections proposées et choisir celle qui convient mieux. Si aucune collection correspond parfaitement à vos besoins, nous conseillons de privilégier les collections électroniques génériques avec tous les titres de l'éditeur (par exemple, SpringerLink Books Complete au lieu de SpringerLink Books Social Sciences).

### 2.2.2 Plusieurs bibliothèques sont abonnées à la même collection électronique

Il arrive que plusieurs bibliothèques acquièrent le même paquet d'ebooks ou de revues d'un même fournisseur. Il est possible d'activer plusieurs fois la même et unique collection de la ZC pour la rendre disponible à chaque bibliothèque dans la ZI :

| <b>#</b> In | stitution                                                                                                    | 📥 Réseau                                                                                                    | L Communauté                                                                                                    |                 |
|-------------|----------------------------------------------------------------------------------------------------|----------------------------------------------------------------------------------------------------|----------------------------------------------------------------------------------------------------|-----------------|
| Tri p       | principal : C                                                                                                    | classement 🝷                                                                                                    |                                                                                                    |                 |
| 1 👥         | Elsevier 3<br>Type: Bou<br>Services:<br>Nom de l'i<br>Niveau du<br>Date de cu<br>Date de m<br>Date de m<br>Date de m | ScienceDirect e<br>quet agrégateur<br>Full Text (Availab<br>interface: Elsevier<br>lien: Livre<br>réation: 2017-05-1<br>modification: 2017<br>sponible pour (1) | Book - Elsevier Masson French Health Sciences Collection 2015<br>e depuis : 10.05.2017)<br>• ScienceDirect<br>10 11:02:30<br>-09-05 10:06:36<br>Autres détails | Portfolios (36) |
| 2 👤         | Elsevier S<br>Type: Bou<br>Services:<br>Nom de l'i<br>Date de cr<br>Date de m<br>Date de m                           | ScienceDirect e<br>quet agrégateur<br>Full Text (Availab<br>interface: Elsevier<br>réation: 2017-02-0<br>nodification: 2017<br>sponible pour (1)<br>urce        | Book - Elsevier Masson French Health Sciences Collection 2015<br>e depuis : 06.02.2017)<br>ScienceDirect<br>06 15:53:28<br>-02-06 16:13:20<br>Autres détails   | Portfolios (62) |
| 3 1         | Elsevier :<br>Type: Bou<br>Services:<br>Nom de l'i<br>Date de cr<br>Date de m<br>• Di:<br>UNIL-CHU                   | ScienceDirect e<br>quet agrégateur<br>Full Text (Availab<br>interface: Elsevier<br>réation: 2016-11-2<br>modification: 2016<br>sponible pour (1)<br>V-HEP Vaud  | Book - Elsevier Masson French Health Sciences Collection 2015<br>(e)<br>ScienceDirect<br>21 12:33:55<br>-11-21 12:38:54<br>Autres détails                      | Portfolios (64) |

Lorsque plusieurs bibliothèques ont un accès à la même collection électronique et que cette collection est disponible dans la ZC, la collection doit être dupliquée ou dédoublée afin que chaque bibliothèque puisse gérer sa propre collection (mise à jour des groupes, des couvertures des revues, gestion des POL...).

Pour ce faire, il suffit d'activer la collection une seconde fois depuis la ZC en suivant les processus décrits plus loin dans ce manuel. Sinon, le système pourrait rattacher les portfolios à la collection d'une autre bibliothèque si celle-ci a activé la même collection. Les différentes collections activées se distinguent alors par leur bibliothèque d'appartenance (c'est-à-dire la bibliothèque qui gère la collection) et/ou leurs paramètres de groupe (qui définissent les bibliothèques qui ont accès à la collection).

# 2.3 Les collections électroniques locales

Il est également possible de créer une collection électronique locale (non liée à la ZC), mais un portfolio faisant partie d'une collection locale est forcément local. Par conséquent, celui-ci n'héritera pas des informations de lien du portfolio de la ZC, même si ce portfolio existe en

ZC. Ainsi, la création d'une collection électronique locale devrait être effectuée moins souvent, mais peut être utile dans certaines situations (voir partie 8).

# 2.4 Types de collections électroniques

Alma identifie trois types de collections électroniques :

- Bouquet agrégateur : Le bouquet entier de portfolios est activé
- Bouquet sélectif : Seuls les portfolios que vous sélectionnez sont activés
- *Base de données* : Un type de collection électronique basé sur une notice de base de données et dont les ressources ne peuvent pas être gérées individuellement

Pour les collections de la ZC, le type de collection est défini par Ex Libris et ne peut pas être modifié. La bibliothèque peut choisir le type de collection uniquement pour des collections électroniques locales. Les collections de type *bouquet agrégateur* et *sélectif* n'ont aucune différence fonctionnelle, et il est possible d'acquérir ou d'activer un seul titre dans un bouquet qu'Ex Libris défini comme « agrégateur ».

#### 2.4.1 Note sur les collections électroniques de type Base de données

Les processus décrits dans ce manuel s'appliquent surtout aux collections de revues et d'ebooks, qui contiennent des bouquets de portfolios. Une collection de type *base de données* est basée sur une notice descriptive et ne contient généralement pas de portfolio. C'est ce type de collection qui correspond le mieux aux bases de données bibliographiques « classiques ». Ainsi, les collections électroniques de type base de données sont paramétrées et gérées différemment des collections de revues ou d'ebooks. Pour plus d'informations concernant la gestion des bases de données, se référer au manuel *Catalogage d'une base de donnes*.

# 2.5 Notice de collection électronique

Toute collection électronique dans Alma est liée à une notice descriptive (bibliographique). Ces notices bibliographiques peuvent être rendues visibles aux lecteurs via l'outil de découverte, mais ce n'est pas obligatoire. Les notices des collections électroniques de la ZC sont gérées et mises à jour par Ex Libris. Elles peuvent aussi être « copiées vers le réseau » et modifiées par les bibliothèques du réseau Renouvaud – dans ce cas, le lien avec la ZC est brisé et la notice devient locale.

Exemple de notice de collection électronique de la ZC :

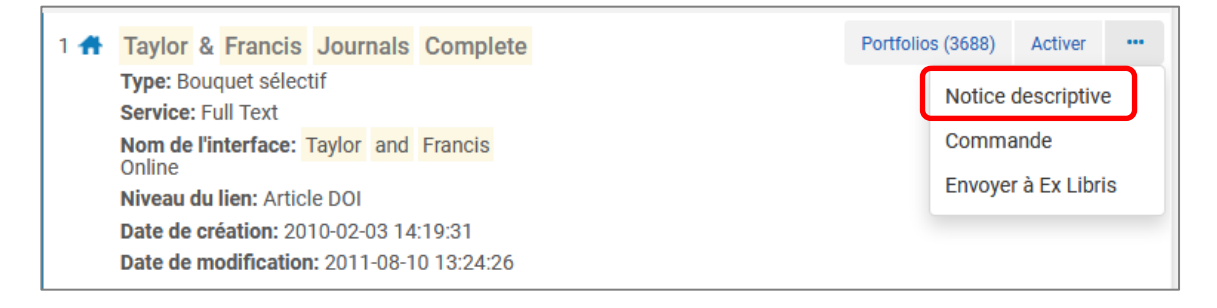

| Тау  | lor a   | and Franc    | is Online          |                                 |                 |                                         |                            | ~ |
|------|---------|--------------|--------------------|---------------------------------|-----------------|-----------------------------------------|----------------------------|---|
| Iden | tifiant | MMS          | 995553642000041    | Supprimer de la publication     | Non             | Exporter vers WorldCat<br>Niveau résumé | Publish Bibliographi<br>01 |   |
| Form | nat de  | notice       | marc21             |                                 |                 |                                         |                            |   |
| Syst | ème d   | lorigine     | CZ_INST            | ID dans le système<br>d'origine | 995553642000041 | Version du système<br>d'origine         | -                          |   |
| MAR  | с       | BIBFRAME     |                    |                                 |                 |                                         |                            |   |
|      |         |              |                    |                                 |                 |                                         | B                          |   |
|      | LDR     | 00343nac 22  | 200133 u 4500      |                                 |                 |                                         |                            |   |
|      | 001     | 9955536420   | 000041             |                                 |                 |                                         |                            |   |
|      | 005     | 2018020206   | 51508.0            |                                 |                 |                                         |                            |   |
|      | 800     | 160529s xx   | r o 000 (mul (     |                                 |                 |                                         |                            |   |
|      | 245     | 00  a Taylor | and Francis Online |                                 |                 |                                         |                            |   |
|      | 246     | 33  a T & F  |                    |                                 |                 |                                         |                            |   |
|      | 246     | 33  a Taylor | & Francis Journals |                                 |                 |                                         |                            |   |
|      | 300     | la Collecti  | ion                |                                 |                 |                                         |                            |   |
|      | 300     | a Selectiv   | ve package         |                                 |                 |                                         |                            |   |
|      | 904     | 00  a (CKB)6 | 1100000000001432   |                                 |                 |                                         |                            |   |

Pour qu'une collection électronique apparaisse dans Primo, il faut que la notice de la collection soit publiée dans Primo. La pratique actuelle à la BCUL est de <u>ne pas publier la notice pour les collections de revues ou d'ebooks</u> (collections de type *agrégateur* ou *sélectif*). Par contre, la notice des collections électroniques de type *base de données* est publiée dans Primo, car l'accès à la base se fait via l'URL dans la notice. Ces pratiques seront peut-être revues dans le cadre du travail sur la fonctionnalité *Recherche par bases de données* proposée dans la nouvelle interface Primo.

# 2.6 Scénarios d'activation

Plusieurs scénarios d'activation (localisation) et de création d'une collection électronique sont possibles. Ce manuel définit la meilleure méthode à utiliser pour chacun de ces scénarios :

- La collection électronique souhaitée existe dans la ZC et peut être activée telle quelle (partie 3)
- 2. La collection électronique trouvée dans la ZC ne correspond pas exactement à nos besoins et il faut la modifier (<u>partie 4</u>)
- 3. La collection électronique de la ZC est activée à travers l'activation d'un portfolio (partie 5)
- 4. L'inventaire de la collection électronique souhaitée n'existe pas dans la ZC et il faut créer une collection électronique locale (<u>partie 8</u>)

Le rajout des portfolios à une collection électronique peut se faire durant le processus d'activation (localisation) ou de création, ou dans une deuxième étape :

- 1. Durant le processus d'activation de la collection, depuis l'Assistant d'activation, trois méthodes d'activation sont proposées :
  - a. Activer tous les portfolios de la collection électronique de la ZC (partie 3.2.3)
  - Activer une partie des portfolios de la collection de la ZC à l'aide d'un fichier Excel (partie 4.2.4)
  - c. Activation manuelle de certains portfolios (partie 4.2.5)

2. Une fois la collection électronique activée ou créée en ZI, le rajout de nouveaux portfolios se fait depuis l'*Editeur de service électronique* (partie 7)

# 3 Localiser une collection électronique de la ZC

Si la collection électronique souhaitée existe telle qu'on la veut dans la ZC, elle peut être activée depuis la ZC.

# 3.1 Chercher dans le répertoire

Chercher le nom de la collection dans le répertoire *Collection électronique* et regarder les collections proposées dans la ZC. La présence ou l'absence d'icône indique si celles-ci sont déjà activées dans la ZI. La liste d'icônes se trouve dans le manuel *Rechercher des ressources électroniques dans ALMA*.

Si une collection correspondante est disponible dans la ZC, cliquez Activer :

| Collection électr                                                                        | onique 🔻 🛛 Tout                                                                                                    | • springer education 2017                          |                  | <u>\$1</u> v | Q, |
|------------------------------------------------------------------------------------------|----------------------------------------------------------------------------------------------------|----------------------------------------------------|------------------|--------------|----|
| Collections                                                                              | électronique                                                                                                    | s (1 - 20 de 176 ) springer ed                     | Jucation 2017    |              |    |
| A Institution                                                                            | 🖧 Réseau                                                                                                    | 1 Communauté                                       |                  |              |    |
| Tri principal : (                                                                        | Classement 🔹                                                                                                    |                                                    |                  | ₿            | ٥  |
| 1 Springer<br>Type: Boo<br>Service: I<br>Nom de l<br>Niveau de<br>Date de c<br>Date de n | Link Books Edu<br>Jquet sélectif<br>Full Text<br>interface: Springe<br>J lien: Book<br>réation: 2017-01-0<br>nodification: 2017 | ation 2017<br>Link<br>9 19:23:38<br>01-10 13:53:37 | Portfolios (559) | Activer      |    |

# 3.2 Assistant d'activation

L'activation de la collection avec l'aide de l'*assistant d'activation* se déroule en 4 étapes et permet de configurer et capturer les informations nécessaires à l'activation de la collection :

- Les informations de bases sur la collection électronique localisée telles que le nom, la bibliothèque, des informations descriptives supplémentaires, et des informations de proxy.
- Les informations sur le service de texte intégral
- Le type d'activation (choix de trois méthodes d'activation des portfolios)

Une bannière en haut de chaque page de l'Assistant d'activation indique l'étape à laquelle on se trouve dans le processus d'activation. L'information concernant la collection en cours d'activation apparaît également en haut de chaque page :

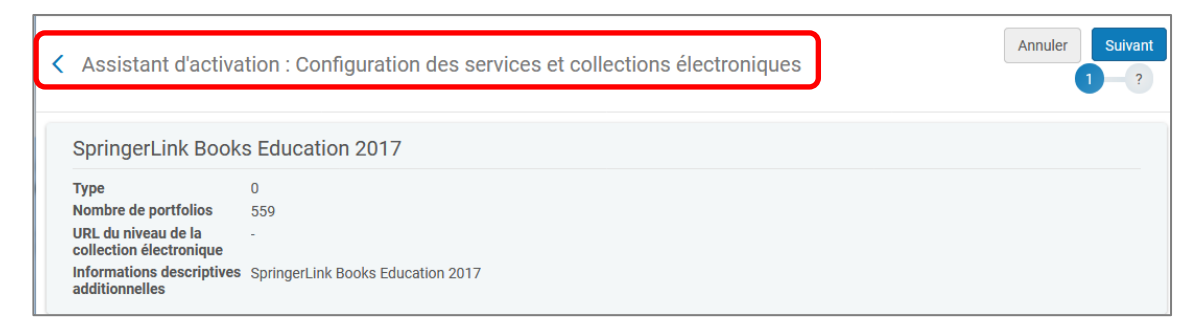

### **3.2.1 Configuration des services et collections électroniques (Etape 1)** Information sur la collection électronique locale

| Information sur la c                                | ollection électronique locale |                                                         |                                   |    |    | ~ |
|-----------------------------------------------------|-------------------------------|---------------------------------------------------------|-----------------------------------|----|----|---|
| Nom public                                          |                               | Bibliothèque                                            | BCU Lausanne, site Unithèque 🛛 🗙  | ∷≡ | Ð  |   |
| URL Niveau de la<br>collection<br>électronique      |                               | Information<br>descriptive<br>supplémentaire            | SpringerLink Books Education 2017 | X  | := |   |
| Marquer Bib<br>comme supprimée<br>de la publication |                               |                                                         |                                   |    |    |   |
| Proxy activé pour<br>la collection<br>électronique  | Non 🔾 Oui                     | Proxy sélectionné<br>pour la collection<br>électronique |                                   |    | •  |   |

- Nom public : Il s'agit du nom de la collection électronique qui est affiché au public dans Primo. Si vous voulez changer le nom de la collection électronique qui est affiché au public, entrez un nouveau nom dans ce champ ; sinon, le nom de la collection de la ZC sera affiché.
- *Bibliothèque* : La bibliothèque qui gère la nouvelle collection. Cela ne détermine pas qui a accès à cette ressource.

Les trois prochains champs concernent la notice bibliographique (notice descriptive) de la collection électronique. A la BCUL, cette notice n'est pas publiée pour les collections de revues ou d'ebooks. Par contre, elle est nécessaire pour l'accès aux bases de données.

- Marquer bib comme supprimé de la publication : Si cette case est cochée (elle est cochée par défaut), la notice bibliographique de la collection est supprimée (non consultable/publiable dans Primo). Si la notice bibliographique n'est pas marquée comme supprimée, elle est publiée dans Primo et l'accès à la collection électronique est disponible via l'URL au niveau de la collection électronique. <u>Cette case doit être décochée pour les bases de données puisque la recherche sur le nom de la base de données doit être possible.</u>
- URL du niveau de la collection électronique : L'URL d'accès pour la collection électronique. Pour une collection de la ZC, l'URL est déjà fournie. **Ne rien mettre.**
- Information descriptive supplémentaire : Ce champ fait le lien avec la notice bibliographique de la collection. Ce champ est déjà renseigné pour une collection de la ZC. Il est possible de sélectionner une autre notice bibliographique (une notice créée localement) pour la collection électronique. Pour le moment, nous conseillons de ne pas modifier ce champ.

Seulement la HED La Source est concernée par les champs sur le proxy :

• Proxy activé :

- Non pour les CHUV, UNIL, HEP, HES
- Oui pour la HEDLaSource
- Proxy sélectionné :
  - o Laisser vide pour les CHUV, UNIL, HEP, HES
  - Sélectionner le proxy pour la HEDLaSource

#### Service de texte intégral

| ſ | Service de texte inte                                                      |                |  |
|---|----------------------------------------------------------------------------|----------------|--|
|   | Activer ce service<br>de collection<br>électronique                        | 1              |  |
|   | Rendre le service<br>disponible                                            |                |  |
|   | Activer<br>automatiquement<br>les nouvelles<br>ressources<br>électroniques |                |  |
|   | Activer à partir du                                                        | Actif jusqu'au |  |
|   | Nom public du<br>service                                                   |                |  |
|   | Note publique de service                                                   |                |  |
|   | Note pour<br>l'identification                                              |                |  |

- Activer ce service de collection électronique : Cocher (obligatoire)
- *Rendre le service disponible* : Activer, ou pas, la collection dans Primo. Cocher uniquement si la collection est déjà disponible aux usagers.
- Activer automatiquement les nouvelles ressources électroniques : Ajoute automatiquement tous les nouveaux titres de la collection de la ZC. Cocher <u>uniquement</u> si l'on veut la mise à jour automatique <u>de toute la collection</u>.
- Nom public du service : Ne rien mettre.
- *Note publique de service :* Ne rien mettre.
- *Note pour l'identification :* Ne rien mettre.

Diverses notes peuvent être rajoutées depuis l'*Editeur de collection électronique*. Pour plus d'information, voir la <u>partie 6.1.4</u>.

Cliquer **Suivant.** Une confirmation est requise si "Activer automatiquement les nouvelles ressources électroniques" est coché.

#### 3.2.2 Liens (Etape 2)

| Assistant d'activat           | ion : Liens                    | 1 2 3 ? Annuler   | Retour | Suivant |
|-------------------------------|--------------------------------|-------------------|--------|---------|
| Service de texte intégral sé  | lectionné - Paramètres de lien |                   |        | ~       |
|                               |                                |                   | G      | •       |
| Nom du paramètre              | Valeur                         |                   |        |         |
| 1 CODE                        |                                |                   |        |         |
| Service texte intégral - Cont | īguration proxy                |                   |        | ~       |
| Proxy activé 🔵 No             | on 🔘 Oui                       | Proxy sélectionné | •      |         |

- Nom du paramètre : Laisser vide
- Proxy activé : Laisser Non, sauf pour la HEDSLaSource

#### Cliquer Suivant

#### 3.2.3 Sélection de la méthode d'activation (Etape 3)

| < Assistar                              | at d'activation : Sélection de la méthode d'activation                                                          | Annuler 1 | Retour<br>2 | Suivant |
|-----------------------------------------|----------------------------------------------------------------------------------------------------|-----------|-------------|---------|
| Sélectionner<br>le type<br>d'activation | Tout activer - Activation de toute la collection électronique sans sélectionner les portefeuilles               |           |             |         |
|                                         | O Activer la collection électronique et les portefeuilles sélectionnés via le téléchargement de fichier Excel   |           |             |         |
|                                         | $\bigcirc$ Activation manuelle - activer la collection électronique et sélectionner manuellement les ressources |           |             |         |
|                                         | électroniques                                                                                                   |           |             |         |

A partir de cette étape, trois possibilités se présentent pour activer les portfolios :

- Tout activer : Active tous les portfolios dans la collection électronique de la ZC.
- Activer la collection électronique [...] fichier Excel : Permet d'activer une sélection de titres à l'aide d'un fichier Excel.
- Activation manuelle : Permet d'activer titre par titre

Si la collection existe telle que souhaitée dans la ZC, il est fort probable que toute la collection soit activée, donc seulement l'option **Tout activer** est expliquée ici. Pour une description des deux autres options, voir la <u>partie 4.2.3</u>.

#### **Cliquer Suivant.**

#### 3.2.4 Résumé et activation (Etape 4 :)

Résumé indiquant le nombre de portfolios activés :

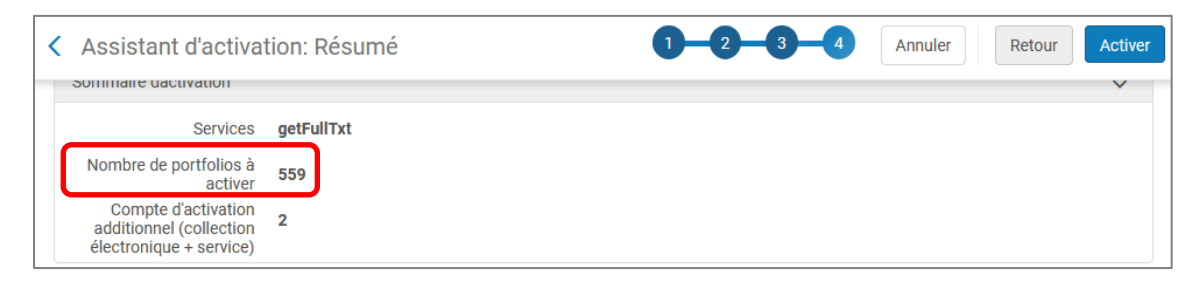

Cliquer **Activer.** Le traitement peut prendre un certain temps, en fonction du nombre de portfolios à activer. Une *notification de traitement* est envoyée par email une fois le travail terminer si l'opérateur ALMA a renseigné son adresse email dans son compte.

La nouvelle collection électronique est maintenant activée, ainsi que tous les portfolios de la ZC :

| Anstitution 🔒 Réseau 🏦 Communauté                                                                                       |                        |   |
|----------------------------------------------------------------------------------------------------|------------------------|---|
| Tri pri<br>déjà disponible aux usagers dans Primo                                                                       | Afficher 🗸 🕒           | ٥ |
| SpringerLink Books Education 2017 Portfolios (559)                                                                      | Modifier la collection |   |
| Type: Bouquet sélectif<br>Services: Full Text (Available)<br>Nom de l'interface: Springer Link<br>Niveau du lien: Livre |                        |   |
| Date de creation: 2018-04-19<br>Date de modification: 2018-04-19<br>Collection pas encore configurée pour un groupe     | e                      |   |
| Disponible pour Autres détails                                                                                          |                        |   |
| Notices liées 0<br>Licences 0<br>Cours 0<br>Rappels 0                                                                   |                        |   |

Dans cet exemple, la collection (c'est à dire, les portfolios faisant partie de la collection) sont rendus disponibles dans Primo (après 24h pour une première activation) car l'option *Rendre le service disponible* a été cochée. Si cette option n'a pas été cochée dans l'*Assistant d'activation*, il faut activer les portfolios dans un deuxième temps. Voir la <u>partie 11</u>.

# 3.3 Editeurs de collection et de service électronique

Lors de l'activation d'une collection électronique, il n'est pas possible de lier la collection à une licence préalablement saisie, ni de sélectionner les paramètres de groupe. Ces informations, ainsi que d'autres informations, peuvent être rajoutées ou modifiées après l'activation de la collection, depuis l'*éditeur de collection électronique* (voir la <u>partie 6</u> du manuel).

De plus, il est toujours possible d'enlever ou de rajouter des portfolios (locaux ou de la ZC) à une collection activée de la ZC depuis l'*éditeur du service électronique* (voir la <u>partie 7</u> du manuel).

# 4 Modifier une collection électronique de la ZC

Les collections électroniques disponibles dans la ZC ne correspondent pas toujours aux collections telles que nous les acquérons. Souvent, il est nécessaire de modifier une collection de la ZC afin de localiser seulement un sous-ensemble de la collection de la ZC en ZI.

Il est possible de créer plusieurs collections électroniques locales liées à une unique collection électronique de la ZC. Toutes les collections bénéficient des mises à jour automatiques sur les notices bibliographiques et les données des portfolios (état de collection global et URL). Pour ce faire, il suffit de « dédoubler » la collection électronique de la ZC, en activant seulement une partie des portfolios.

# 4.1 Chercher dans le répertoire

Rechercher la collection électronique dans le répertoire *Collection électronique*, d'abord dans la ZI et ensuite dans la ZC. Si aucune des collections proposées dans la ZC ne correspond parfaitement à la collection recherchée, choisir une collection plus générale.

Par exemple, la collection recherchée (*Cambridge Philosophy 2016*) n'existe pas dans la ZC. Nous pouvons créer une nouvelle collection à partir de la collection *Cambridge University Press Online Books*, disponible en ZC, qui comprend tous les ebooks de l'éditeur :

| Collection électronique 🔻                                                           | Tout 👻 Cambridge U                     | niversity Press Online Books philosophy 2016                       |   |
|-------------------------------------------------------------------------------------|----------------------------------------|--------------------------------------------------------------------|---|
| Collections électronic                                                              | ques (1 - 7 de 7 )                     | Cambridge University Press Online Books philosophy 2016            |   |
| 🕂 Institution 🔒 Résea                                                               | u L Communauté                         |                                                                    |   |
| Tri principal : Classement                                                          | •                                      | ₿                                                                  | 0 |
| 1 <b>A</b> Cambridge Universit<br>Type: Bouquet sélectif                            | ty Press Online Books                  | Portfolios (31217) Activer                                         |   |
| Service: Full Text<br>Nom de l'interface: Car<br>Press<br>Niveau du lien: Article I | mbridge University<br>DOI              | Collection générique qui comprend tous les ebooks de l'éditeur CUP |   |
| Date de création: 2010<br>Date de modification: 2                                   | -08-29 17:04:33<br>2012-03-01 11:35:41 |                                                                    |   |

Il est important de choisir une collection qui englobera tous les titres inclut dans la collection que vous voulez créer. Durant l'étape d'activation des portfolios, Alma cherche une correspondance uniquement avec les portfolios de la collection de la ZC sélectionnée au début du processus d'activation. Il est conseillé de privilégier les collections électroniques génériques avec tous les titres de l'éditeur (par exemple, *SpringerLink Books Complete* au lieu de *SpringerLink Books Social Sciences*).

**Activer** la collection choisie depuis la ZC. Si la collection est déjà activée (par la même ou une autre bibliothèque), une fenêtre nous avertit que la collection est déjà activée. **Confirmer** l'activation.

# 4.2 Assistant d'activation

Le processus d'activation d'une collection « dédoublée » est similaire au processus décrit dans la <u>partie 3.2</u>. Vu que seulement une partie des portfolios de la collection de la ZC seront activés, on rajoute des étapes à la fin du processus, qui sont définies par le choix du type d'activation.

# **4.2.1** Configuration des services et collections électroniques (Etape 1) Informations sur la collection électronique locale

| < Assistant d'ac                                                                                                    | stivation : Configuration des ser                            | vices et collections éle                                | ectroniques               | Annule | Suivant |
|----------------------------------------------------------------------------------------------------|--------------------------------------------------------------|---------------------------------------------------------|---------------------------|--------|---------|
| Cambridge Uni                                                                                                    | versity Press Online Books                                   |                                                         |                           |        | ~       |
| Type<br>Nombre de portfolios<br>URL du niveau de la<br>collection électroniq<br>Informations<br>descriptives<br>additionnelles | 0<br>31217<br>http://ebooks.cambridge.org<br>Cambridge core. |                                                         |                           |        |         |
| Information sur la co                                                                                                    | llection électronique locale                                 |                                                         |                           |        | ~       |
| Nom public                                                                                                    | CUP Online Books - Philosophy 2016                           | Bibliothèque                                            | BCU Lausanne, site Unithè | × ≔    | Ð       |
| URL Niveau de la collection<br>électronique                                                                                    |                                                              | Information<br>descriptive<br>supplémentaire            | Cambridge core.           | ×      | :=      |
| Marquer Bib<br>comme<br>supprimée de la<br>publication                                                                         | 2                                                            |                                                         |                           |        |         |
| Proxy activé pour<br>la collection<br>électronique                                                                             | Non 🔘 Oui                                                    | Proxy sélectionné<br>pour la collection<br>électronique |                           |        | •       |

• *Nom public* : **Renommer** la nouvelle collection et préciser son contenu. Il faut aussi éviter que les collections aient le même nom.

Les autres champs sont renseignés de la même manière que celle décrite dans la partie 3.1.1.

#### Service de texte intégral

|                                                                                        |         | comgulation | des services |                | cuomques |
|----------------------------------------------------------------------------------------|---------|-------------|--------------|----------------|----------|
| Service de texte ir                                                                    | ntégral |             |              |                |          |
| Activer ce service<br>de collection<br>électronique<br>Rendre le service<br>disponible | •       |             |              |                |          |
| Activer<br>automatiquement<br>les nouvelles<br>ressources<br>électroniques             |         |             |              |                |          |
| Activer à partir du                                                                    |         |             | <b>—</b>     | Actif jusqu'au |          |
| Nom public du<br>service                                                               |         |             |              |                |          |
| Note publique de<br>service                                                            |         |             |              |                |          |
| Note pour<br>l'identification                                                          |         |             |              |                |          |

• Activer automatiquement les nouvelles ressources électroniques : Vu qu'il s'agit d'un sous-ensemble de la collection de la ZC, **ne pas cocher cette case**.

Sinon, aucune différence avec la partie 3.1.1.

#### Cliquer Suivant.

#### 4.2.2 Liens (Etape 2)

| Assistant d'activation : Liens               |                   | ? Annuler Reto | ur Suivant |
|----------------------------------------------|-------------------|----------------|------------|
| Service texte intégral - Configuration proxy |                   |                | ~          |
| Proxy activé 🔹 Non 🔘 Oui                     | Proxy sélectionné |                | •          |

• *Proxy activé :* Laisser **non**, sauf pour HEDLaSource.

#### Cliquer Suivant.

#### 4.2.3 Sélection de la méthode d'activation (Etape 3)

|                                         | Assistant d'activation : Sélection de la méthode d'activation                                          |  | F | Retour | Suivant |
|-----------------------------------------|----------------------------------------------------------------------------------------------------|--|---|--------|---------|
| < Assista                               |                                                                                                    |  |   |        | 3 ~ ?   |
| Sélectionner<br>le type<br>d'activation | O Tout activer - Activation de toute la collection électronique sans sélectionner de portfolios        |  |   |        |         |
|                                         | Activer la collection électronique et des ressources sélectionnées par le chargement de fichier Excel  |  |   |        |         |
|                                         | O Activation manuelle - activer la collection électronique et sélectionner manuellement les ressources |  |   |        |         |
|                                         | électroniques                                                                                          |  |   |        |         |

A partir de cette étape, trois possibilités se présentent pour l'activation des portfolios. Dans le cas de la modification d'une collection de la ZC, ce seront les options 2 ou 3 qui seront choisies :

- *Tout activer :* Active toutes les ressources électroniques dans la collection électronique de la ZC (voir la <u>partie 3.2.3</u>)
- Activer la collection électronique [...] fichier Excel : Permet d'activer une sélection de titres à l'aide d'un fichier Excel. Lorsque cette option est sélectionnée, des options de validation supplémentaires sont fournies <u>sur la page suivante de l'assistant</u> <u>d'activation.</u>
- Activation manuelle : Permet d'activer titre par titre <u>après le processus d'activation</u>.

Choisir l'option qui correspond et cliquer Suivant.

#### **4.2.4** Activation en utilisant un fichier Excel (Etapes 4A et 5A) Sélection de la méthode d'activation (Etape 4A)

Cette option active des portfolios à l'aide d'un fichier Excel, en cherchant une correspondance entre les titres indiqués dans le fichier et les portfolios <u>de la collection sélectionnée de la ZC</u>. Vous avez besoin d'un fichier Excel préalablement préparé incluant uniquement la liste des champs ISSN (pour les revues) ou ISBN (pour les ebooks).

Exemple pour les revues :

Exemples pour les ebooks :

|   | А         |
|---|-----------|
| 1 | ISSN      |
| 2 | 0768-6625 |
| 3 | 2262-5305 |
| 4 | 1765-8888 |
| 5 | 1664-1531 |
| 6 | 2426-5551 |
| 7 | 2269-9201 |

#### Sélectionner le fichier.

| Assistant d'ac                | ctivation : Téléchargement de fichiers                                       | Annuler Retour Suivant |
|-------------------------------|------------------------------------------------------------------------------|------------------------|
| Bibliographique               |                                                                              | ~                      |
| Sélectionner le<br>catalogue  | 🔿 Institution 🔎 Réseau                                                       |                        |
| Sélectionner le fichie        | er                                                                           | ~                      |
| Fichier *                     | CUP Philosophy 2016.xlsx         (13.43 KB)         CUP Philosophy 2016.xlsx |                        |
| Sélectionner une act          | ion                                                                          | ~                      |
| Ajouter un<br>portfolio local | 0                                                                            |                        |
| Select Validation Po          | licy                                                                         | ~                      |
|                               | Valider Online                                                               |                        |
|                               | Valider hors-ligne - Recommandé pour les fichiers volumineux                 |                        |

- *Sélectionner une action :* Afin de conserver le lien avec la ZC au niveau du portfolio, **Ne pas cliquer** *Ajouter un portfolio.*
- *Select validation policy :* Choisir **Valider en ligne**. Lorsque vous sélectionnez cette option, l'activation est lancée immédiatement.

Pour des fichiers volumineux, il est possible de choisir *Valider hors ligne*. Voir le Knowledge Center d'Ex Libris pour plus d'information : <u>https://knowledge.exlibrisgroup.com/Alma/Product Documentation/Alma Online Help (Fr</u> <u>ancais)/040Gestion des ressources/050Inventaire/020G%C3%A9rer les ressources %C3%</u> <u>A9lectroniques</u> →Partie 3.3 *Activer une collection électronique via l'Assistant d'activation* 

Cliquer Suivant.

Résumé (Etape 5A)

Cette étape permet de vérifier vos données. Si des erreurs sont détectées, Alma vous invite à corriger les erreurs avant de continuer à la page suivante de l'Assistant d'activation :

| Assistant d'activation: Résumé                                                                   | Annuler Retour Activer |
|--------------------------------------------------------------------------------------------------|------------------------|
| Sommaire dactivation                                                                             | ~                      |
| Services getFullTxt<br>Compte d'activation<br>additionnel (collection<br>électronique + service) |                        |
| Activation de portfolio 38 portfolios seront activés sur 40 des notices dans le fichier          |                        |
| Information et avertissements                                                                    | ~                      |
| Télécharger le fichier excel pour voir les informations et les avertis                           | ssements               |

Faire un contrôle du nombre de portfolios activés dans la ligne Activation de portefeuilles. Si les chiffres ne correspondent pas, il est conseillé de télécharger le fichier de contrôle pour visualiser les corrections à apporter. Voir le manuel *Charger des portfolios en utilisant le traitement par lot* qui explique le déroulement et les erreurs potentielles.

Cliquer **Activer**. Le traitement peut prendre un certain temps s'il y a beaucoup de portfolios.

La nouvelle collection électronique, avec les portfolios sélectionnés de la ZC, est activée dans la ZI. Le nom de la collection de la ZC est indiqué entre parenthèses. Seul le nom public de la collection (*CUP Online Books – Philosophy 2016*) s'affichera dans Primo.

| A Institution 🔒 Réseau                              | Le Communauté                                                                |   |
|-----------------------------------------------------|------------------------------------------------------------------------------|---|
| Tri principal : Classement 🝷                        | Afficher -                                                                   | ٥ |
| CUP Online Books - F<br>Press Online Books)         | Philosophy 2016 (Cambridge University Portfolios (38) Modifier la collection |   |
| Type: Bouquet sélectif<br>Services: Full Text (Avai | lable)                                                                       |   |
| Nom de l'interface: Cam<br>Press                    | bridge University                                                            |   |
| Niveau du lien: Article D                           | 01                                                                           |   |
| Date de création: 2018-0                            | 04-23 13:49:14                                                               |   |
| Date de modification: 20                            | 018-04-23 13:49:14                                                           |   |
| Disponible pour                                     | Autres détails                                                               |   |

# 4.2.5 Activation manuelle (Etapes 4B et 5B)

Sélection de la méthode d'activation (Etape 4B)

Choisir l'option Activation manuelle, puis Suivant.

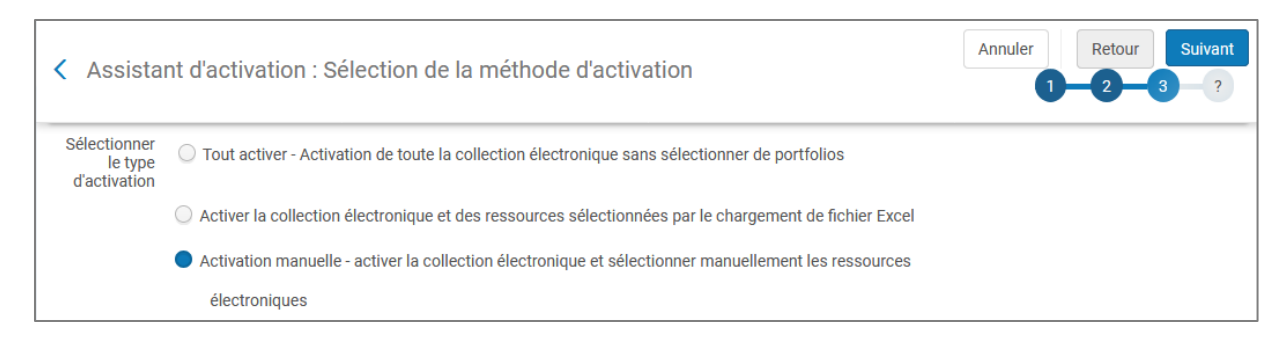

#### Résumé (Etape 5B)

Le résumé indique qu'aucun des portfolios n'a été activé :

| < | Assistant d'activatio                                                     | n: Résumé                                              | 1- | 2 | 3 | -4 | Annuler | Retour | Activer |
|---|---------------------------------------------------------------------------|--------------------------------------------------------|----|---|---|----|---------|--------|---------|
|   | Sommaire dactivation                                                      |                                                        |    |   |   |    |         |        | ~       |
|   | Services                                                                  | getFullTxt                                             |    |   |   |    |         |        |         |
|   | Nombre de portfolios à activer                                            | Aucun (les ressources seront automatiquement activées) |    |   |   |    |         |        |         |
|   | Compte d'activation<br>additionnel (collection<br>électronique + service) | 2                                                      |    |   |   |    |         |        |         |

Cliquer **Activer**. Un message indique que la collection électronique a été activée et qu'il faut maintenant activer les portfolios manuellement.

| La collection électronique "Cambridge University Press Online Books" a été activée avec succès, veuillez activer les ressources électroniques manuellement |              |                        |           |         |        |   |
|----------------------------------------------------------------------------------------------------|--------------|------------------------|-----------|---------|--------|---|
| A Institution                                                                                                    | 📥 Réseau     | & Communauté           |           |         |        |   |
| Tri principal : <b>c</b>                                                                                                    | Classement 🔹 |                        |           | Affiche | er 🕶 🕒 | ø |
| 1 L CUP Online Books - Philosophy 2016 (Cambridge University<br>Press Online Books)                                                                        |              | Modifier la collection | Supprimer |         |        |   |

L'activation manuelle des portfolios se fait dans une deuxième étape, depuis l'*Editeur de service électronique*. Pour plus d'information, voir la <u>partie 7</u> du manuel.

### 4.3 Editeur de collection électronique

Dans les deux scénarios, il faut maintenant modifier la collection (disponibilité, type d'accès) et ajouter les paramètres de groupe, comme décrit dans la <u>partie 6</u> du manuel.

# 5 Localiser une collection électronique de la ZC à travers la localisation d'un portfolio

Il est conseillé d'activer la collection électronique avant d'activer des portfolios. Il faut néanmoins être conscient qu'une collection électronique peut être activée à travers l'activation d'un portfolio. En effet, si la collection désirée n'est pas encore activée dans la ZI, l'activation d'un premier portfolio depuis la ZC active effectivement la collection dans la ZI :

| Collection électronique  Tout  Project Muse eBooks Supplement 2013                                                                                                    |                 | <u>. 82</u> v | Q, |
|----------------------------------------------------------------------------------------------------|-----------------|---------------|----|
| Collections électroniques (1 - 8 de 8) Project Muse eBooks Supplement 2013                                                                                                    |                 |               |    |
| A Institution 🛃 Réseau 🔛 Communauté                                                                                                    |                 |               |    |
| Tri prince Absence d'icône indique que la collection n'est pas activée en                                                                                                    | n ZI            | ₿             | ٥  |
| 1       Project Muse eBooks Supplement 2013         Type: Bouquet sélectif         Service: Full Text         Nom de l'interface: Project Muse         Niveau du lien: Book         Date de création: 2016-11-13 17:15:58         Date de modification: 2016-11-14 17:19:52 | Portfolios (20) | Activer       |    |

Dès qu'un seul portfolio de cette collection de la ZC est localisé par une bibliothèque, la collection apparaitra dans la ZI :

| Portfolios électroniques (1 - 1 de 1) igniting wonder: plays for preschoolers |                                                            |                            |          |   |  |  |
|-------------------------------------------------------------------------------|------------------------------------------------------------|----------------------------|----------|---|--|--|
| A Institution                                                                 | 🛃 Réseau                                                   | 1 Communauté               |          |   |  |  |
|                                                                               |                                                            |                            | ₿        | ٥ |  |  |
| TINTERFACE : I                                                                | Project Muse 📀                                             |                            |          |   |  |  |
| 1 Igniting v<br>Company<br>Project Mu<br>getFullTxt                           | vonder [electror<br>/ ; Peter Brosius<br>use eBooks Supple | and Elissa Adams, Editors. | Commande |   |  |  |

Une fenêtre invitant à sélectionner la Bibliothèque s'ouvre. Choisir la bibliothèque :

|   | Bibliothèque        | BCU Lausanne, site Unithèque                    | •       |   |
|---|---------------------|-------------------------------------------------|---------|---|
|   |                     | Annuler                                         | Activer |   |
| 0 | Portfolio(s) ajoute | /s et active/s avec succès depuis la Communauté |         | × |

Le portfolio, ainsi que la collection électronique dont il fait partie, est maintenant activé dans la ZI :

| Collection électronique 🔻 Tout 👻 ig                                                                                                    | gniting wonder: plays for preschoolers   | ŧ۲                     | Q |
|----------------------------------------------------------------------------------------------------|------------------------------------------|------------------------|---|
| Collections électroniques (1 - 1                                                                                                    | Enregistrer la requête                   |                        |   |
| 🕂 Institution 🛔 Réseau 🔒 Co                                                                                                    | ommunauté                                |                        |   |
| Tri principal : Classement 🝷                                                                                                    |                                          | G                      | ٥ |
| Project Muse eBooks Suppleme         Type: Bouquet sélectif         Services: Full Text (Available)         Nom de l'interface: Project Muse         Niveau du lien: Livre         Date de création: 2018-04-26 08:54:4         Date de modification: 2018-04-26 08:54:4 | ent 2013 Portfolios (1)<br>44<br>8:54:44 | Modifier la collection |   |
| Disponible pour Autres d                                                                                                    | létails                                  |                        |   |

Il faut ensuite, depuis *l'éditeur de collection électronique*, rajouter les paramètres de groupe et la licence, comme expliqué dans la <u>partie 6</u>.

# 6 L'Editeur de collection électronique

L'éditeur de collection électronique permet de rajouter ou de modifier certaines informations de base concernant la collection. Pour y accéder, cliquez *Modifier la collection* :

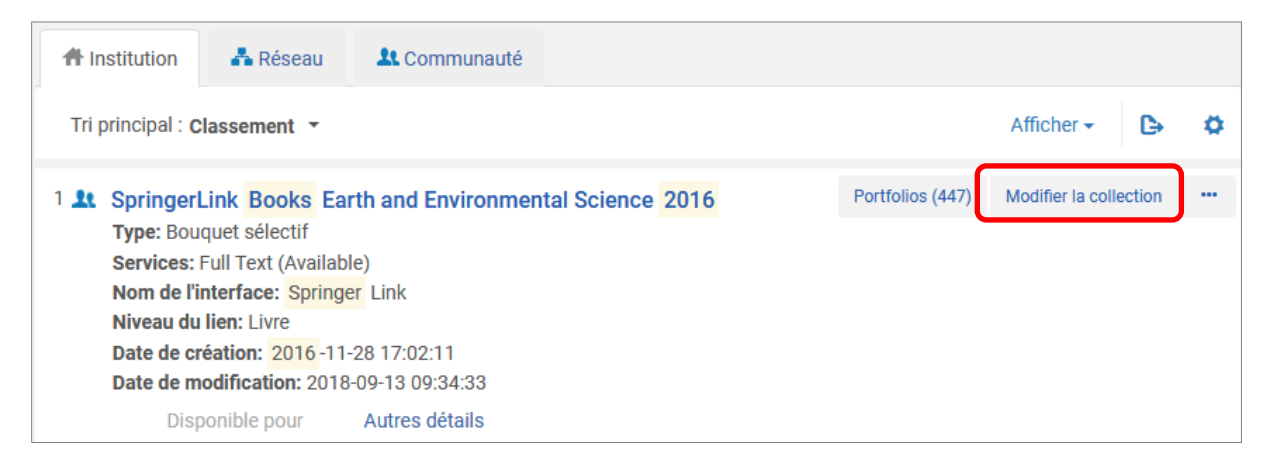

# 6.1 Description de la collection électronique

Les informations dans cet onglet ont, a priori, déjà été renseignées durant le processus d'activation, mais peuvent être rajoutées ou modifiées depuis *l'éditeur de collection électronique*.

| Description de la co        | llection électronique | Information gér    | nérale     | Information supplémentaire    | Notes        | Paramètres de groupe   | Historique |
|-----------------------------|-----------------------|--------------------|------------|-------------------------------|--------------|------------------------|------------|
| Nom public                  | SpringerLink Books    | Earth and Environm | ental Scie | ence 2016                     |              |                        |            |
| Nom public<br>(outrepasser) |                       |                    |            |                               |              |                        |            |
| Description                 | Springer Link Books   | Earth and Environn | nental Sci | ence 2016 book package. For m | ore informat | ion: link.springer.com |            |
| Description                 |                       |                    |            |                               |              |                        |            |
|                             |                       |                    |            |                               |              |                        |            |
| Bibliothèque                | BCII Lausanne sit     | e Unithèqu 🗙 🗙     | := 0       |                               |              |                        |            |
| Dibliotrieque               | boo causanne, sit     |                    | 0          |                               |              |                        |            |

- *Nom public* : Le nom à afficher dans les résultats de recherche de découverte (non modifiable pour une collection de la ZC).
- *Nom public (outrepasser)* : Si souhaité, le nom à afficher dans Primo à la place du nom public pour cette collection électronique.
- *Description* : La description à afficher dans les résultats de recherche (non modifiable).
- Description interne : Une description pour référence interne uniquement.
- *Bibliothèque :* La bibliothèque qui gère la collection.

# 6.2 Information générale

#### Résumé et information d'inventaire

| Description de la co               | llection électronique    | Information | n génér | ale | Information supplémentair        | ve Notes | Paramètres de groupe | Historique |
|------------------------------------|--------------------------|-------------|---------|-----|----------------------------------|----------|----------------------|------------|
| Résumé et informa                  | tion dinventaire         |             |         |     |                                  |          |                      | ~          |
| Type de collection<br>électronique | Bouquet sélectif         |             |         | *   |                                  |          |                      |            |
| Nom de l'interface                 | Springer Link            |             | ×       | ∷≡  |                                  | 3        |                      |            |
|                                    | Description de l'interfa | ce          |         |     |                                  |          |                      |            |
| Services                           | Full Text                |             |         |     |                                  |          |                      |            |
| Type de<br>processus               | -                        |             |         |     |                                  |          |                      |            |
| Type d'accès                       | Q Rechercher ou sél      | ectionner   |         | •   |                                  |          |                      |            |
| Informations sur la                | Actuel                   |             |         |     |                                  |          |                      | ~          |
| Ligne de                           | Pérenne                  |             |         |     | Détails de la ligne              |          |                      |            |
| commande                           | Actuel et pérenne        |             |         |     | de commande<br>Date d'activation |          |                      | ينعنو      |

• *Type de collection électronique* et *Nom de l'interface :* Ne peuvent pas être modifiés ou ajoutés si la collection provient de la ZC.

*Type d'accès :* Identifie les droits d'accès pour la collection électronique. Les données concernant le type d'accès sont disponibles dans Analytique.

- Actuel : Abonnement (pas d'accès pérenne). Il s'agit de l'option par défaut.
- *Pérenne :* Tous les titres de la collection disposent d'un accès pérenne.
- Actuel et pérenne : Indique que la collection inclut à la fois des ressources actuelles et pérennes.

Ces options sont importantes surtout pour les licences de revues avec holdings. Il est possible d'ajouter les dates d'accès pérennes à un portfolio en plus des dates de couverture courantes (qui peuvent être différentes selon la licence), mais uniquement

si l'option *Pérenne* ou *Actuel et pérenne* est choisie au niveau de la collection. Voir le manuel *Gestions des portfolios* pour plus d'information.

#### Information sur la commande et la licence

| 1     |       |
|-------|-------|
| ť     |       |
|       |       |
|       |       |
|       |       |
| nnell | e 🕶   |
|       |       |
|       |       |
|       | nnell |

- Ligne de commande : La ligne de commande principale créée pour la collection électronique. Si la collection est commandée dans Alma, le champ sera rempli automatiquement. La POL peut être rajoutée ou modifiée. Il est également possible de rajouter plusieurs POLs pour une même collection électronique (*Ajouter une ligne de commande additionnelle*)
- Date(s) d'activation : Compléter si besoin
- Date d'activation prévue : Compléter si besoin
- *Licence :* La licence fournisseur de la collection. Doit être renseigné pour la BCUL.

# 6.3 Information supplémentaire

### Information sur la collection électronique

Généralement il n'est pas nécessaire ou utile de modifier les champs dans cet onglet, dont certains ne sont pas encore opérationnels. Seulement le champ *Collection électronique gratuite ?* permet de renseigner une information supplémentaire qui sera ensuite disponibles dans Analytique.

| Éditeur de c                                            | ollection électror      | ique                 |                            |       | Annuler              | Enregistrer |
|---------------------------------------------------------|-------------------------|----------------------|----------------------------|-------|----------------------|-------------|
| Description de la co                                    | llection électronique   | Information générale | Information supplémentaire | Notes | Paramètres de groupe | Historique  |
| Information sur la                                      | collection électronique |                      |                            |       |                      | ~           |
| Source                                                  |                         |                      |                            |       |                      |             |
| Identifiant de la<br>source                             |                         |                      |                            |       |                      |             |
| Créateur                                                |                         |                      |                            |       |                      |             |
| Titre alternatif                                        |                         |                      |                            |       |                      |             |
| URL Niveau de la collection électronique                |                         |                      |                            |       |                      |             |
| URL Niveau de la<br>collection                          |                         |                      |                            |       |                      |             |
| Collection<br>électronique<br>gratuite ?                | 🔵 Non gratuit 🛛 G       | ratuit               |                            |       |                      |             |
| Proxy activé pour<br>la collection<br>électronique      | 🔵 Non 🔘 Oui             |                      |                            |       |                      |             |
| Proxy sélectionné<br>pour la collection<br>électronique |                         | -                    |                            |       |                      |             |
| Langue                                                  |                         | •                    |                            |       |                      |             |
| Catégorie                                               |                         |                      |                            |       |                      |             |
| Information<br>descriptive<br>supplémentaire            | SpringerLink Books      | Earth and Er 🗙 \Xi   |                            |       |                      |             |
| Nombre de portfolios                                    | 447                     |                      |                            |       |                      |             |
| Jeu de caractère                                        | utf8                    |                      |                            |       |                      |             |

Pour les collections de type *Base de données*, l'URL et la notice bibliographique de la collection peuvent être rajoutés ou modifiés ici (ces options sont également proposées durant la première étape de l'activation). Ces champs sont nécessaires pour que la collection électronique soit active et publiée sur Primo :

- URL du niveau de la collection électronique : URL d'accès pour la collection électronique. L'URL peut provenir de la ZC (indiqué dans premier champ). L'URL de la ZC peut être outrepasser en rajoutant un lien dans le deuxième champ.
- Informations descriptives supplémentaires : La notice bibliographique MARC à lier à cette collection. La notice peut provenir de la ZC ou être créée spécifiquement pour la collection.

#### Services disponibles

Indique la disponibilité du service (c'est à dire, si les portfolios sont activés, ou pas, dans Primo) et permet d'accéder à la liste de portfolios en cliquant *Liste des portfolios* ou *Full Text* :

| Se | rvices disponible | S               |                         |                                        |                     |                       |        | Modifier                          |  |
|----|-------------------|-----------------|-------------------------|----------------------------------------|---------------------|-----------------------|--------|-----------------------------------|--|
|    |                   |                 |                         |                                        | 🕒 Ajou              | iter un service local | F      | Consulter<br>Liste des portfolios |  |
|    | Disponibilité     | Type de service | Nombre de<br>portfolios | Ressources<br>électroniques<br>actives | Activer à partir du | Actif jusqu'au        | D<br>g | Désactiver<br>Supprimer           |  |
| 1  | 21                | Full Text       | 447                     | 447                                    | -                   | -                     | -      |                                   |  |

# 6.4 Notes

L'onglet *Notes* vous permet d'afficher, d'ajouter ou de supprimer des notes (internes ou publiques) :

| Éditeur de col                  | lection électro                   | nique                   |           |                                      |                |                      | Annuler  | En  | registr |
|---------------------------------|-----------------------------------|-------------------------|-----------|--------------------------------------|----------------|----------------------|----------|-----|---------|
| Description de la colle         | ction électronique                | Information gér         | nérale    | Information supplémentaire           | Notes          | Paramètres de groupe | Historio | que |         |
| Notes fonctionnelles            |                                   |                         |           |                                      |                |                      |          |     | ~       |
| Note pour<br>l'authentification | Éditeur de collec                 | tion électronique       | > Note po | oour l'authentification              |                |                      |          |     |         |
| Note publique                   | Éditeur de collec                 | tion électronique:      | > Note pu | bublique                             |                |                      |          |     |         |
| Notes générales                 |                                   |                         |           |                                      |                |                      |          |     | ~       |
| 1 - 1 de 1 Créé p               | ar 🔻                              |                         | Q         |                                      |                | Ajouter une          | note -   | ₿   | ٥       |
| Créé le                         | <ul> <li>Mis à jour le</li> </ul> | Mis à jour par          | Note      |                                      |                |                      |          |     |         |
| 1 03.05.2018                    | 03.05.2018                        | STAFF-Sandink,<br>Jan 🔊 | Collecti  | tion acheté le 18.04.2018 et activée | e le 23.04.201 | 18.                  |          | •   | •       |

Les *Notes générales* sont pour une utilisation interne, pendant que les *Notes fonctionnelles* apparaissent dans Primo :

| < | Services en ligne                                                                                                    |
|---|----------------------------------------------------------------------------------------------------|
|   | Source: Adult Education in Neoliberal Times [3-319-50882-2] [3-319-50883-0] Bowl, Marion. author.                                                                                                    |
|   | Document intégral/extrait disponible à  : SpringerLink Books Education 2017<br>Notes d'authentification:<br>Éditeur de collection électronique> Note pour l'authentification<br>Notes publiques:<br>Éditeur de collection électronique> Note publique |

Ces mêmes champs apparaissent sur de nombreuses pages Alma. Pour les collections électroniques, <u>les notes de l'Editeur de la collection outrepassent les notes apparaissant</u> <u>ailleurs (Assistant d'activation, Editeur du service électronique)</u>.

### 6.5 Paramètres de groupe

Les paramètres de groupe déterminent les périmètres d'accès (ce qui est consultable par le lecteur). On distingue les groupes UNIL, CHUV, HEP Vaud, HES, HEDSLaSource, etc.

Cliquer **Ajouter des réglages pour le groupe** et sélectionner le groupe ou les groupes correspondant aux accès autorisés :

| Description de la collection électronique | Information générale | Information supplémentaire | Notes      | Paramètres de groupe      | Hist | torique |
|-------------------------------------------|----------------------|----------------------------|------------|---------------------------|------|---------|
|                                           |                      |                            | Ajouter de | s réglages pour le groupe | ₿    | •       |
| ▲ Nom de groupe                           | Membres du group     | be                         | ‡ Pa       | aramètres                 |      |         |
| 1 UNIL-CHUV-HEP Vaud                      | UNIL ; CHUV ; HEPVAU | UD                         |            |                           | •    | ••      |

<u>Nota bene</u>: La disponibilité des groupes est visible dans la ZI avec la recherche Collection électronique ou portfolios électroniques (pour voir la disponibilité des groupes, cliquer sur **Afficher**) :

| A Institution                                                                              | 뤔 Réseau                                                                                                    | \rm Communauté                                                                              |                  |                  |                        |   |
|--------------------------------------------------------------------------------------------|----------------------------------------------------------------------------------------------------|---------------------------------------------------------------------------------------------|------------------|------------------|------------------------|---|
| Tri principal : <b>(</b>                                                                   | classement 🔹                                                                                                    |                                                                                             |                  |                  | Afficher -             | ٥ |
| 1 1 Springer<br>Type: Bou<br>Services:<br>Nom de l'<br>Niveau du<br>Date de c<br>Date de m | Link Books Ea<br>aquet sélectif<br>Full Text (Availab<br>interface: Spring<br>I lien: Livre<br>réation: 2016 -11<br>modification: 2018<br>Disponible pour (1 | rth and Environmer<br>le)<br>er Link<br>-28 17:02:11<br>-09-13 10:02:43<br>) Autres détails | tal Science 2016 | Portfolios (447) | Modifier la collection |   |
| Notices lié<br>Licenc<br>Cou<br>Rapp                                                       | es 0<br>es 1<br>urs 0<br>els 0                                                                                                    |                                                                                             |                  |                  |                        |   |

# 7 L'Editeur de service électronique

Il est possible, à tout moment, d'ajouter ou de supprimer des portfolios d'une collection électronique localisée liée à la ZC. Ces changements sont effectués depuis l'*Editeur de service électronique*. Le service décrit l'accès aux portfolios faisant partie de la collection.

Pour ouvrir l'éditeur de service électronique, cliquez menu ...  $\rightarrow$  Modifier le service :

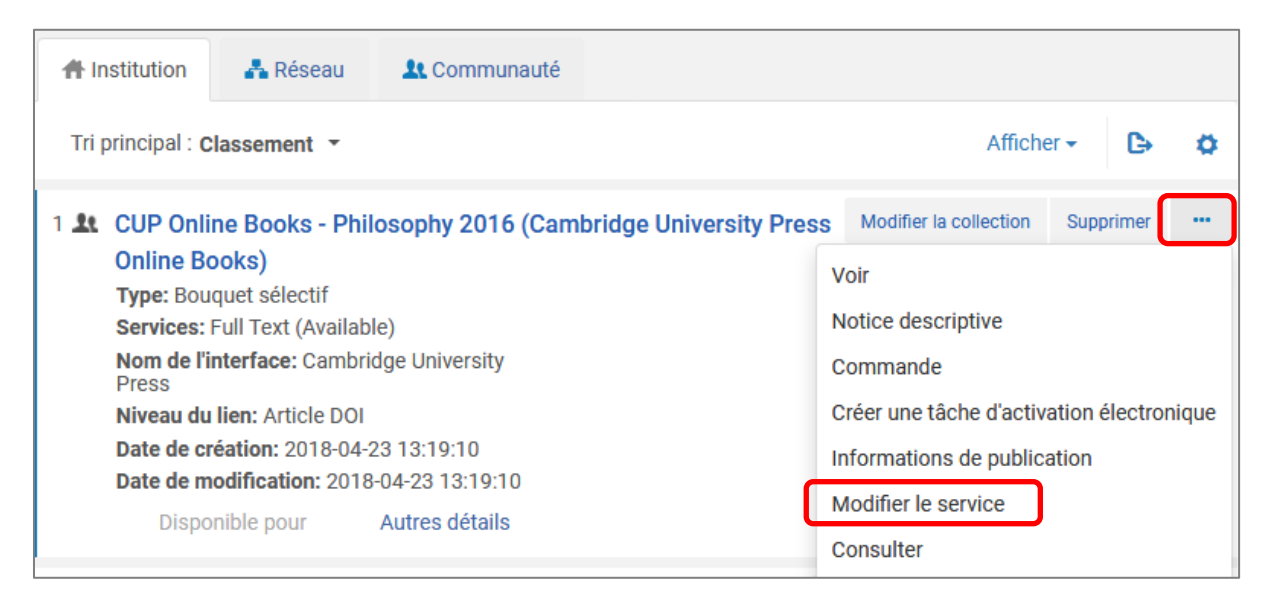

Il ne faut pas modifier les informations dans l'onglet *Description du service*. Les informations inclus dans les onglets *Notes* et *Paramètres de groupe* sont outrepassées par les informations saisies dans les mêmes onglets de *l'Editeur de collection électronique* (voir parties <u>6.1.4</u> et <u>6.1.5</u>, respectivement).

# 7.1 Information d'activation

Permet de modifier les informations saisies depuis l'Assistant d'activation, tel le statut d'activation du service (la disponibilité des portfolios dans Primo) en cas de coupure d'accès ou de non-renouvellement de la ressource, ou l'activation automatique des nouveaux portfolios :

| < Éditeur de ser                                                                        | rvice électronique          |                      |                                      |       | Annuler              | Enregistrer |
|-----------------------------------------------------------------------------------------|-----------------------------|----------------------|--------------------------------------|-------|----------------------|-------------|
| Information d'activation                                                                | on Description du service   | Informations de lien | Ressources électroniques             | Notes | Paramètres de groupe | Historique  |
| Statut de<br>l'Activation du<br>Service                                                 | 🔵 Indisponible 🔵 Disponible |                      |                                      |       |                      |             |
| Activer<br>automatiquement<br>les nouvelles<br>ressources<br>associées à ce<br>service? | ● Non 🥥 Oui                 |                      |                                      |       |                      |             |
| Activer à partir du                                                                     |                             |                      | Actif jusqu'au                       |       |                      | <b>—</b>    |
| Service<br>temporairement<br>indisponible                                               | 🔘 Non 🔘 Oui                 |                      | Service<br>indisponible à ce<br>jour |       |                      |             |
| Raison<br>d'indisponibilité du<br>service                                               |                             |                      |                                      |       |                      |             |

# 7.2 Information de lien

Ne pas modifier les informations dans la partie *Informations générales de lien*, qui proviennent de la ZC.

#### 7.2.1 Partie Paramètres de lien

Certaines collections électroniques nécessitent des paramètres qui sont spécifiques à votre bibliothèque, par exemple :

| Céditeur de service | lectronique | Annuler Enregistrer |
|---------------------|-------------|---------------------|
| Paramètres de lien  |             | ~                   |
|                     |             | Ŀ ¢                 |
| Paramètre           | Valeur      |                     |
| 1 USERNAME          |             |                     |
| 2 PASSWORD          |             |                     |
| E IPAUTH            | yes         |                     |
| 4 ATHENS_ID         |             |                     |
| 5 SHIBBOLETH        |             |                     |
| € U_SHIBBOLETH      |             |                     |

Pour certains fournisseurs, vous devez entrer les valeurs pour les collections électroniques auxquelles vous souscrivez. Voir la table fournie dans le Knowledge Center d'Ex Libris pour une description des paramètres nécessitant des informations supplémentaires selon les collections électroniques :

https://knowledge.exlibrisgroup.com/Alma/Product Documentation/Alma Online Help (Fr ancais)/040Gestion des ressources/050Inventaire/020G%C3%A9rer les ressources %C3% A9lectroniques#Ajouter une collection .C3.A9lectronique locale

#### Options de l'onglet Informations de lien $\rightarrow$ Bibliothèque $\rightarrow$ Paramètres spécifiques

## 7.3 Ressources électroniques

Dans l'onglet *Ressources électroniques* vous pouvez visualiser, activer, déplacer, désactiver ou supprimer les portfolios faisant partie de la collection électronique, de manière individuelle ou par lot, à l'aide de divers menus proposés :

| Éditeur de service électronique     Annuler     Enr |                        |                      |                               |        |                            |             |  |  |
|-----------------------------------------------------|------------------------|----------------------|-------------------------------|--------|----------------------------|-------------|--|--|
| Information d'activation                            | Description du service | Informations de lien | Ressources électroniques      | Notes  | Paramètres de groupe       | Historique  |  |  |
| ISBN 👻                                              | Q                      | A                    | ctions 🗸 Charger les portfoli | os 🔁 A | sjouter 🗸 🛛 🖨 Supprimer la | a sélection |  |  |

Menu Actions :

| nforr | natio | n d'activat | tion Descript  | ion du service Inf                              | ormations de lien                             | Ressou   | urces électronic              | ques Notes                           | Paramètres de grou                     | ре     | Histo  | orique |
|-------|-------|-------------|----------------|-------------------------------------------------|-----------------------------------------------|----------|-------------------------------|--------------------------------------|----------------------------------------|--------|--------|--------|
| 1 - 2 | 20 de | e 39 IS     | BN 👻           |                                                 | Q                                             | (        | Actions -                     | 🕒 Ajouter 🗸                          | Supprimer la sélec                     | ton    | ₿      | ø      |
| T     | st    | atut : Tout | · ✓ Liaison CZ | Tout -                                          |                                               |          | Relier les po<br>Déplacer un  | rtfolios locaux à<br>ensemble de res | la Communauté<br>sources électroniques | ble po | ur les |        |
|       |       | Disponib    | i identifiant  | ç litre                                         |                                               |          | Activer/Désa                  | activer 🗸                            | s                                      | 3      |        |        |
| 1     |       | #           | 1-316-50709-2  | What is a law of natu                           | ure?                                          |          | Activer la se<br>Désactiver l | election<br>la sélection             |                                        |        | (      | •••    |
| 2     |       | 21          | 1-316-49298-2  | Public practice, priva<br>marriage, and the sta | ate law : an essay on<br>ate / Gary Chartier. | ove,     | Tout activer<br>Tout désact   | r<br>tiver                           |                                        |        | [      |        |
|       |       |             |                | C.S. Lewis on politics                          | s and the natural law                         | / Justin | Charger les p                 | portfolios                           |                                        |        |        |        |

#### Menu Ajouter :

| Information d'activation | Description du service | Informations de lien   | Ressources électroniques                                                                                               | Notes                       | Paramètres de groupe   | Histo | rique |
|--------------------------|------------------------|------------------------|----------------------------------------------------------------------------------------------------|-----------------------------|------------------------|-------|-------|
| 1 - 20 de 39 ISBN 👻      |                        | Q                      | Actions 🗸 🧕                                                                                                    | <u>Ajouter</u> <del>-</del> | Supprimer la sélection | ₿     | ø     |
| ▼ Statut : Tout ▼ I      | Liaison CZ : Tout 🔹    | Ajo                    | Ajouter un portfolio local                                                                                             |                             |                        |       |       |
| 🔲 Disponibi Ident        | tifiant 🛟 Titre        | Ajc<br>Couverti re Ajc | Ajouter des portionos à partir de la Communauté<br><sup>re</sup> Ajouter tous les portfolios à partir de la Communauté |                             |                        |       |       |

Vu que ces éléments concernent la gestion des portfolios et plutôt que la collection électronique, les diverses procédures sont expliquées en détail dans d'autres manuels :

| Action ou fonction   | Description                           | Manuel      | Partie       |
|----------------------|---------------------------------------|-------------|--------------|
| Activer/Désactiver   | Rendre disponible ou indisponible     | Gestion des | 4.3.1        |
| des portfolios       | des portfolios faisant déjà partie    | portfolios  | (Activer)    |
|                      | de la collection électronique.        |             | 5.2.1        |
|                      |                                       |             | (Désactiver) |
| Ajouter un portfolio | Saisir manuellement et ajouter un     | Gestion des | 6.1.1        |
| local                | portfolio local. Dans le cas d'une    | portfolios  |              |
|                      | collection liée à la ZC, cette option |             |              |
|                      | sera utilisée uniquement si le        |             |              |
|                      | portfolio approprié n'existe pas      |             |              |
|                      | dans la ZC.                           |             |              |

| Ajouter des<br>portfolios à partir de<br>la Communauté      | Sélectionner manuellement des<br>portfolios de la ZC, mais<br>uniquement depuis la collection<br>électronique initialement activée<br>dans la ZC.            | Gestion des<br>portfolios                                             | 4.3.2 |
|-------------------------------------------------------------|----------------------------------------------------------------------------------------------------|-----------------------------------------------------------------------|-------|
| Ajouter tous les<br>portfolios à partir de<br>la Communauté | Activer tous les portfolios faisant<br>partie de la collection électronique<br>de la ZC (déconseillée dans le cas<br>d'une collection de la ZC<br>modifiée). | Gestion des<br>portfolios                                             | 4.3.3 |
| Charger les<br>portfolios                                   | Localiser ou supprimer des<br>portfolios à partir d'un fichier<br>Excel préalablement préparé.                                                               | Charger des<br>portfolios en<br>utilisant le<br>traitement par<br>lot | 4     |
| Déplacer un<br>ensemble de<br>ressources<br>électroniques   | Déplacer un ou plusieurs portfolios<br>d'une collection électronique à<br>une autre                                                                          | Gestion des<br>portfolios                                             | 8.5.1 |
| Relier les portfolios<br>locaux à la<br>Communauté          | Relier les portfolios locaux faisant partie de la collection à la ZC                                                                                         | Gestion des portfolios                                                | 8.4   |
| Supprimer des portfolios                                    | Supprimer un seul ou une sélection de portfolios.                                                                                                    | Gestion des<br>portfolios                                             | 7.2   |

# 8 Créer une collection électronique locale

Il est possible de créer une collection électronique locale, mais ce scénario devrait plus rarement se présenter. Alors que les notices bibliographiques d'une collection électronique créée localement peuvent être liées à la ZC, <u>les portfolios sont uniquement locaux</u>. Par conséquent, un portfolio faisant partie d'une collection électronique locale n'héritera pas des informations de lien du portfolio de la ZC, même si ce portfolio existe en ZC. Cependant, la création d'une collection électronique locale peut être utile quand l'inventaire d'une collection acquise par la bibliothèque (collection et/ou portfolios) n'est pas encore disponible dans la ZC. Par exemple,

- une collection doit être commandée dans Alma avant qu'elle soit rajoutée à la ZC.
- la bibliothèque a accès à des contenus sur la plateforme du fournisseur avant que la collection et/ou les portfolios soit rajoutée à la ZC.

Dans ces cas, il est toujours possible de faire le lien avec la ZC au niveau de la collection électronique une fois que celle-ci sera disponible dans la ZC (voir la <u>partie 9</u> du manuel).

Une collection électronique locale sera créée de façon pérenne seulement quand l'inventaire n'existe pas dans Alma, ce qui pourrait être le cas d'une collection de documents numérisés en interne, par exemple.

Une collection électronique locale est créée dans la ZI. Depuis le menu ALMA, **Ressources > Créer l'inventaire > Ajouter une collection électronique locale :** 

| AllIIId<br>Bac à sable | *   | Acquisitions                    | Ressources                                                                | Admin                                                                    | Analytique                                                                                                    |                                                                                                   |
|------------------------|-----|---------------------------------|---------------------------------------------------------------------------|--------------------------------------------------------------------------|----------------------------------------------------------------------------------------------------|---------------------------------------------------------------------------------------------------|
| Retor                  | Tot | ienu<br>iecuon électronic<br>ut | Cataloga<br>Ouvrir l'É<br>Recherch<br>Naviguer<br>Parcourir<br>Liste de t | ge<br>diteur de m<br>e Ressour<br>dans les v<br>la liste de<br>âches des | létadonnées<br>ces externes<br>edettes Bibliographique<br>s emplacements sur les rayons<br>Contrôle d'autorité | Outils avancés<br>Analyse de chevauchement<br>Analyse de titre dupliqué<br>Téléchargeur numérique |
| •                      | < ( |                                 | Rappels<br>Créer l'inv<br>★ Ajouter u<br>Ajouter u                        | ventaire<br>ne collecti<br>n portfolio                                   | on électronique locale<br>local                                                                                |                                                                                                   |

# 8.1 Ajouter une collection électronique locale

Sur la page Éditeur de collection électronique, saisissez les informations essentielles sur la collection :

| < Éditeur de col            | lection électronique               | Enregistrer et continuer |
|-----------------------------|------------------------------------|--------------------------|
| Nom public *                | Project MUSE Education 2012        |                          |
| Nom public<br>(outrepasser) |                                    |                          |
| Description                 |                                    |                          |
| Description interne         |                                    |                          |
|                             |                                    |                          |
| Type de collection          | Bouquet sélectif                   | •                        |
| Type de service             | Texte intégral                     | •                        |
| Bibliothèque                | BCU Lausanne, site Unithèque 🗙 🗄 👁 |                          |

- *Nom public :* **Donner** un nom propre à la nouvelle collection qui sera affiché dans Primo.
- *Nom public (outrepasser) :* Inutile dans ce cas vu que le nom public est défini par la bibliothèque (contrairement aux collections de la ZC)
- *Description :* La description à afficher, si souhaitée, dans les résultats de recherche. <u>Ce</u> <u>champ ne peut plus être modifié par la suite.</u>
- Description interne : Une description pour référence interne uniquement
- Type de collection : Ex Libris distingue les types suivants :
  - Bouquet sélectif : La bibliothèque acquiert seulement des titres isolés
  - *Bouquet agrégateur* : La bibliothèque acquiert tous les titres faisant partie de la collection
  - *Base de données* : Voir la <u>partie 2.1.1</u> pour plus d'information sur ce type de collection.
- Type de service : Sélectionnez une option parmi les trois proposées :

- *Texte intégral* : Affiche le texte intégral des portfolios. **Pour toute collection** d'ebooks ou revues, choisir cette option.
- Texte intégral sélectif : Affiche le texte intégral pour seulement une partie des portfolios de la collection. Il n'y a pas de différence fonctionnelle avec l'option précédente.
- *Aucun* : Cette option s'applique uniquement aux bases de données. Si cette option est choisie, des portfolios ne peuvent pas être ajoutés.
- *Bibliothèque* : La bibliothèque qui gère la nouvelle collection.

Cliquez Enregistrer et continuer.

## 8.2 Editeur de service électronique

La collection électronique locale est maintenant créée et nous nous retrouvons dans l'*Editeur de service électronique* de la collection pour le rajout des portfolios.

Collection électronique locale Project MUSE Education 2012:getFullTxt créée avec succès

#### 8.2.1 Onglet Information d'activation

| Éditeur de service électronique     Annuler |                             |                      |                                      |       |                      |            |  |  |  |
|---------------------------------------------|-----------------------------|----------------------|--------------------------------------|-------|----------------------|------------|--|--|--|
| Information d'activat                       | ion Description du service  | Informations de lien | Ressources électroniques             | Notes | Paramètres de groupe | Historique |  |  |  |
| Statut de<br>l'Activation du<br>Service     | Indisponible     Disponible |                      |                                      |       |                      |            |  |  |  |
| Activer à partir du                         |                             | <u> </u>             | Actif jusqu'au                       |       |                      | <b>—</b>   |  |  |  |
| Service<br>temporairement<br>indisponible   | 🔘 Non 🔘 Oui                 |                      | Service<br>indisponible à ce<br>jour |       |                      |            |  |  |  |
| Raison<br>d'indisponibilité du<br>service   |                             |                      |                                      |       |                      |            |  |  |  |

*Statut de l'activation du service* : Cocher **Disponible** si la collection est déjà active, ou **Indisponible** si elle ne l'est pas

• Les autres champs sont complétés si besoin.

#### 8.2.2 Description du service

Ne rien modifier ou remplir. Le service des ressources numériques n'a pas réussi à afficher la *Description publique* du service dans Primo.

#### 8.2.3 Information de lien

Cet onglet permet de définir les paramètres de liens pour la collection électronique locale, qui sont hérités par tous les portfolios faisant partie de la collection. Ces informations peuvent être utilisées pour créer la syntaxe d'URL pour le service full text, mais il est plus simple de renseigner le lien URL au niveau du portfolio (voir partie 6.2.4 du manuel *Gestion des portfolios*).

#### 8.2.4 Ressources électroniques

C'est depuis l'onglet ressources électroniques que nous pouvons visualiser, rajouter, désactiver ou supprimer des portfolios de la collection. Les portfolios peuvent être ajoutés immédiatement suivant la création de la collection, ou à n'importe quel moment par la suite.

Comme pour une collection liée à la ZC, vous pouvez visualiser, ajouter, déplacer ou supprimer des portfolios d'une collection électronique créée localement depuis l'*Editeur de service électronique,* onglet *Ressources électroniques.* Cependant, les options proposées sont légèrement différentes car il est impossible d'ajouter des portfolios depuis la ZC :

| < Éditeur de service     | e électronique         |                      |          |                       |               |                                | Annuler                   | Enregistrer |
|--------------------------|------------------------|----------------------|----------|-----------------------|---------------|--------------------------------|---------------------------|-------------|
| Information d'activation | Description du service | Informations de lien | Ressou   | rces électroniques    | Notes         | Paramè                         | tres de groupe            | Historique  |
| ISBN 👻                   | Q                      | Ad                   | ctions 🗸 | Charger les portfolie | os 👲 <u>A</u> | Ajouter -                      | Supprimer l               | a sélection |
| ▼ Statut : Tout ▼        | Liaison CZ : Tout 🝷    |                      | _        |                       | Ajou<br>Ajou  | iter un porti<br>iter depuis l | folio local<br>l'ensemble |             |

Il existe 3 façons d'ajouter des portfolios dans une collection électronique créée localement. Les processus complets sont décrits dans d'autres manuels :

- *Charger les portfolios :* Activer des portfolios à partir d'un fichier Excel préalablement préparé (voir le manuel *Charger des portfolios en utilisant le traitement par lot*)
- *Ajouter un portfolio local :* Saisie manuelle du portfolio (voir la partie 6.2 du manuel *Gestion des portfolios*)
- *Ajouter depuis l'ensemble :* Ajoutez des portfolios à partir d'un jeu de résultat préalablement préparé (voir le manuel *Gestion de jeux de résultats*)

Quel que soit le processus choisi, les portfolios sont locaux.

| < Édite    | ur de s   | service électro | onique                                      |                                                       |                          |              |        |           |          | Annuler                   | Enre   | egistrer |
|------------|-----------|-----------------|---------------------------------------------|-------------------------------------------------------|--------------------------|--------------|--------|-----------|----------|---------------------------|--------|----------|
| Informatio | n d'activ | vation Descrip  | tion du service                             | Informations de lien                                  | Ressou                   | rces électro | niques | Notes     | Param    | ètres de groupe           | Histo  | orique   |
| 1 - 20 de  | 365       | ISBN 👻          |                                             | Q                                                     | A                        | ctions -     | Ajout  | er 🗸 🕒    | Supprime | er la sélection           | ₿      | ø        |
| ▼ St       | atut : To | ut 🝷 Liaison CZ | : Tout 🔻                                    |                                                       |                          |              |        |           |          |                           |        |          |
|            | Dispon    | ibi Identifiant | \$ Titre                                    |                                                       |                          | Couvertu     | 'e     | Type de n | natériel | Disponible pou<br>groupes | ır les |          |
| 1          | *         | 1-60635-117-6   | Rust belt resista<br>small communi<br>Bush. | ance [electronic resourc<br>ty took on big oil and wo | e] : how a<br>on / Perry | -            |        | -         |          | -                         | •      | •••      |
| 2          | #         | 0-262-01722-9   | In praise of reas<br>Lynch.                 | son [electronic resource                              | ] / Michael P.           | -            |        | -         |          | -                         | •      | •••      |
| 3          | *         | 0-8165-3010-6   | Along these hig<br>/ by Rene S. Per         | hways [electronic resou<br>rez II.                    | rce] : stories           | -            |        | -         |          | -                         | •      | ••       |

Renseigner les paramètres de groupes, licences, etc. depuis l'Editeur de collection électronique.

#### 8.2.5 Paramètres de groupe

A compléter comme d'habitude.

Puis Enregistrer.

# 9 Lier une collection électronique locale à la Communauté

Il est possible de lier une collection électronique locale à une collection de la ZC afin de bénéficier des métadonnées, des paramètres de lien et des mises à jour.

Ceci est effectué depuis le menu ..., en cliquant Lien vers la Communauté.

| A Institution                                                  | 🛃 Réseau                                                                                                   | 🖳 Communauté                                          |  |  |                                                                    |                 |          |     |
|----------------------------------------------------------------|----------------------------------------------------------------------------------------------------|-------------------------------------------------------|--|--|--------------------------------------------------------------------|-----------------|----------|-----|
| Tri principal : <b>c</b>                                       | classement 🔻                                                                                               |                                                       |  |  |                                                                    | Afficher -      | ₿        | ٥   |
| Project M<br>Type: Bou<br>Services:<br>Date de ci<br>Date de m | <b>IUSE Education</b><br>quet sélectif<br>Full Text (Not Avai<br>réation: 2018-04-2<br>iodification: 2018- | <b>2012</b><br>lable)<br>5 13:03:25<br>04-26 14:00:05 |  |  | Portfolios (365)<br>Supprimer<br>Voir<br>Commande                  | Modifier la col | llection | ••• |
| • Di                                                           | sponible pour (1)                                                                                          | Autres détails                                        |  |  | Lien vers la Communauté<br>Créer une tâche d'activation électroniq |                 |          |     |
|                                                                |                                                                                                    |                                                       |  |  | Informations                                                       | de publication  |          |     |

Une fenêtre s'ouvre avec diverses options à remplir :

| <ul> <li>Lier les resso</li> </ul>                  | urces électroniques à la Communauté | Annuler | Lien |
|-----------------------------------------------------|-------------------------------------|---------|------|
| Information locale                                  |                                     |         | ~    |
| Type de service *                                   | Full Text     •                     |         |      |
| Nombre total de<br>portfolios                       | 365                                 |         |      |
| Nombre de<br>ressources<br>électroniques<br>locales | 365                                 |         |      |
| Informations de con                                 | imunauté                            |         | ~    |
| Nom de la collection<br>électronique *              | Sélectionner dans une liste         | i≡ ூ    |      |
| Туре                                                | -                                   |         |      |
| Nom de l'interface                                  | -                                   |         |      |
| Type de service                                     |                                     |         |      |

#### Information locale

• Type de service : Laisser Full text

#### Information de la communauté

• *Nom de la collection électronique :* Permet d'identifier le nom de la collection électronique que vous souhaitez lier à la ZC. Cliquer **sélectionner dans une liste** pour chercher une collection de la ZC avec laquelle faire la liaison. Une fenêtre de recherche s'ouvre :

| Collections électroniques                                                                                                    | ×        |
|----------------------------------------------------------------------------------------------------|----------|
| Collection électronique   Nom de la collection électronique   project muse 2012                                                                                  | Avancé 🔻 |
| 1 - 4 de 4                                                                                                    | ۵.       |
| 1       Project Muse eBooks 2012         Type: Bouquet sélectif         Service: Full Text         Nom de l'interface: Project Muse         Niveau du lien: Book |          |

La recherche se fait forcément dans la ZC. Choisir une collection qui contient tous les titres faisant partie de la collection électronique locale (c'est-à-dire, une collection plus générale). Une fois la collection de la ZC identifiée, le *Type*, le *Nom d'interface* et les informations sur le *Type de service* sont mis à jour sur la base des informations fournies par le lien de la ZC :

| Informations de cor                                          | mmunauté                  |                             | ~ |
|--------------------------------------------------------------|---------------------------|-----------------------------|---|
| Nom de la collection                                         | Project Muse eBooks 2012  | X ≅ ⊕                       |   |
| électronique *                                               |                           |                             |   |
| Туре                                                         | 0                         | La collection de la ZC, qui |   |
| Nom de l'interface                                           | Project Muse              | comprend 1817 portfolios    |   |
| Type de service                                              | Full Text                 |                             |   |
| Configuration des n                                          | otices bibliographiques   |                             | ~ |
| Routine de<br>correspondance                                 | Par identifiant ISBN/ISSN |                             |   |
| Utiliser les notices<br>bibliographiques<br>de la communauté | ● Oui ◯ Non               |                             |   |

Configuration des notices bibliographiques

Cette section permet de déterminer comment vous voulez qu'Alma utilise les informations de notice bibliographique disponibles dans la ZC :

Alma cherche une correspondance entre les portfolios locaux de la collection électronique en cours de liaison avec les portfolios de la ZC. Le traitement utilise soit l'ISSN soit l'ISBN pour confirmer une correspondance.

- Utiliser les notices bibliographiques de la communauté :
  - Oui : La notice locale sera remplacée par la notice de la ZC. Si la bibliothèque fait ce choix, la notice locale restera sans inventaire dans la ZR et doit être « mise à détruire » selon le même processus pour un ouvrage physique (voir le manuel Catalogage d'un périodique électronique pour plus d'information).
  - *Non :* Les portfolios restent rattachés à la notice existante et la liaison se fait uniquement au niveau du portfolio.

Cliquer Lien. Alma demande confirmation des choix effectués.

| Confirmation de lien vers la Communauté                                                                                                    |
|----------------------------------------------------------------------------------------------------|
| Veuillez noter ce qui suit :                                                                                                    |
| <ul> <li>La collection électronique locale 'Project MUSE Education 2012' sera liée à la collection électronique CZ 'Project Muse eBooks 2012'.</li> <li>Le service à être connecté est de type "getFullTxt".</li> <li>Le "Nom de linterface" et le "Type" de la collection électronique locale doit être écrasé.</li> <li>Le traitement va essayer de lier 365 les ressources électroniques locales au CZ en utilisant les identifiants ISBN/ISSN.</li> <li>Les informations des ressources électroniques locales peuvent être écrasées.</li> </ul> |
| Êtes-vous sûr(e) de vouloir exécuter cette action ?                                                                                                    |
| Annuler Confirmer                                                                                                    |

Cliquer **Confirmer.** La collection électronique localisée est maintenant liée avec la ZC. Le nombre de portfolios reste inchangé.

| A Institution                                                                                     | 嚞 Réseau                                                                                                | L Communauté                    |                  |                  |        |   |
|---------------------------------------------------------------------------------------------------|----------------------------------------------------------------------------------------------------|---------------------------------|------------------|------------------|--------|---|
| Tri principal : Clas                                                                              | sement 🔹                                                                                                |                                 |                  | Afficher 🗸       | ₿      | • |
| Project Muss<br>Type: Bouque<br>Services: Full<br>Nom de l'inte<br>Niveau du lie<br>Date de créat | se eBooks 201<br>et sélectif<br>I Text (Available)<br>rface: Project Mi<br>n: Livre<br>tion: 2018-04-26 | <b>2</b><br>use<br>13:03:25     | Portfolios (365) | Modifier la coll | ection |   |
| Date de modi<br>Dispo                                                                             | ification: 2018-04<br>nible pour (1)                                                                    | 4-26 14:22:33<br>Autres détails |                  |                  |        |   |

Durant ce processus, certaines informations locales renseignées au niveau de la collection sont écrasée au bénéfice des données de la ZC :

- Nom public et description de la collection locale (mais il est possible ensuite d'outrepasser le nom public de la ZC dans l'éditeur de collection électronique)
- Type de collection (bouquet agrégateur ou sélectif)
- Nom de l'Interface
- Type de service (texte intégral ou texte intégral sélectif)
- Information de lien (analyseur, type d'URL, etc.)

Toutes les autres informations, y compris les informations relatives à la commande (POL et licence), l'information d'activation, les notes et les paramètres de groupes, sont conservées dans la collection liée.

# 10 Activer ou désactiver une collection électronique

Pour activer ou désactiver une collection électronique locale ou déjà localisée en ZI, il faut activer/désactiver tous les portfolios dans la collection à travers le service de la collection électronique.

Cliquez **Modifier la collection** pour ouvrir l'*Editeur de collection électronique*.

| A Institution 🔥 Réseau 🎎 Communauté                                           | 1                                      |   |
|-------------------------------------------------------------------------------|----------------------------------------|---|
| Tri prin Icône grisé indique que les portfolios sont indisponibles dans Primo | ₽                                      | ø |
| IngentaConnect John Benjamin Publishing Company                               | Portfolios (78) Modifier la collection |   |
| Type: Bouquet sélectif                                                        |                                        |   |
| Services: Full Text (Not Available)                                           |                                        |   |
| Nom de l'interface: IngentaConnect                                            |                                        |   |
| Niveau du lien: Journal                                                       |                                        |   |
| Date de création: 2018-04-23 08:42:44                                         |                                        |   |
| Date de modification: 2018-04-23 08:42:44                                     |                                        |   |
| Disponible pour Autres détails                                                |                                        |   |

Sélectionnez l'onglet *Informations supplémentaires*. Tout en bas de la plage, dans la partie *Services disponibles*, sélectionnez *Activer* dans la liste des actions possibles pour le service.

| Éd    | iteur de col    | lection électror | nique                |                                        |                     |                       |            | Annuler Enregist     |
|-------|-----------------|------------------|----------------------|----------------------------------------|---------------------|-----------------------|------------|----------------------|
| Servi | ces disponibles |                  |                      |                                        | 0                   | Ajouter un service lo | ocal       | Modifier             |
|       | Disponibilité   | Type de service  | Nombre de portfolios | Ressources<br>électroniques<br>actives | Activer à partir du | Actif jusqu'au        | Di:<br>gro | Activer<br>Supprimer |
| 1     | <u>It</u>       | Full Text        | 78                   | 78                                     | -                   | -                     | -          |                      |

Pour désactiver (rendre indisponible dans Primo) une collection électronique localisée, suivre la même procédure mais en choisissant l'option **Désactiver** :

| <                    | Éc | liteur de co       | llection électror | nique                |                                        |                     |                        |             | Annuler                                                             | En          | registrer |
|----------------------|----|--------------------|-------------------|----------------------|----------------------------------------|---------------------|------------------------|-------------|---------------------------------------------------------------------|-------------|-----------|
| Services disponibles |    |                    |                   |                      |                                        |                     |                        |             |                                                                     | ~           |           |
|                      |    |                    |                   |                      |                                        | 🕀 Aj                | outer un service local | F           | Rafraîchir                                                          | <b>&gt;</b> | •         |
|                      |    | Disponibilité      | Type de service   | Nombre de portfolios | Ressources<br>électroniques<br>actives | Activer à partir du | Actif jusqu'au         | Dis<br>gro  | sponible pour les<br>oupes                                          | S           |           |
|                      | 1  | *                  | Full Text         | 78                   | 78                                     | -                   | -                      | -           |                                                                     |             | •••       |
|                      | Ex | a ProQuest Company |                   |                      |                                        |                     |                        | © E:<br>201 | Modifier<br>Consulter<br>Liste des portf<br>Désactiver<br>Supprimer | folios      | $\sim$    |

Dans les deux cas, cliquez Enregistrer.

# **11** Supprimer une collection électronique

La suppression d'une collection électronique (locale ou liée à la ZC) supprime la collection ainsi que les services associés, les portfolios, les tâches d'activation électronique et les liens vers des lignes de commande. Seule la suppression des notices bibliographiques est gérée séparément.

Avant de supprimer toute collection, il faut s'assurer qu'on en est bien propriétaire, qu'aucune licence, ni POL n'y sont rattaché.

Depuis le menu ... de la collection électronique, choisir Supprimer.

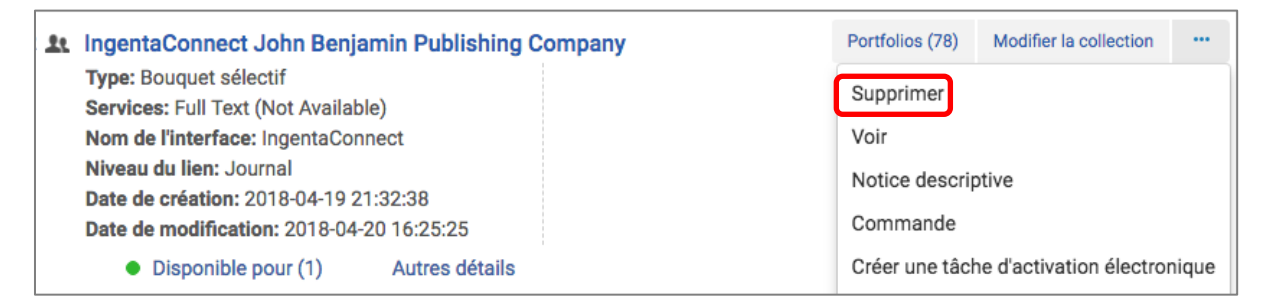

Parmi les options de Traitement des enregistrements bibliographiques sans inventaire, choisir **Ne pas publier les notices bibliographiques**, selon la procédure définie par la Coordination RNV ((voir le manuel *Catalogage d'un périodique électronique* pour plus d'information).

| Supprimer l                         | a confirmation                                                                                                    |   |   |
|-------------------------------------|----------------------------------------------------------------------------------------------------|---|---|
| Veuillez no sera envoyé ur          | oter : Le processus de suppression de 78 ressources électroniques va sexécuter en arrière-plan. Un courriel<br>ne fois terminé. | × |   |
| Traitement des<br>enregistrements   | Q Rechercher ou sélectionner                                                                                                    | • |   |
| bibliographiques<br>sans inventaire | Ne rien faire                                                                                                    |   |   |
|                                     | Supprimer l'/les archive(s) bibliographique(s)                                                                                  |   | _ |
|                                     |                                                                                                    |   |   |

Cliquez **Confirmer**. À moins que la collection électronique soit vide, un traitement s'exécute en arrière-plan et supprime la collection électronique en question du répertoire Alma.

| Version | Date       | Description, modifications, remarques                                                                  | Nom ou rôle |
|---------|------------|----------------------------------------------------------------------------------------------------|-------------|
| 0.1     | 03.02.2017 | Initialisation du document                                                                             | СНС         |
| 0.2     | 09.03.2017 | Relecture, Modification                                                                                | MP          |
| 0.3     | 20.03.2017 | Modification                                                                                           | JS          |
| 0.4     | 08.08.2017 | Modification                                                                                           | JS          |
| 0.5     | 30.08.2017 | Refonte                                                                                                | JS          |
| 0.6     | 31.08.2017 | Relecture                                                                                              | MP          |
| 0.7     | 01.09.2017 | Relecture                                                                                              | СНС         |
| 0.8     | 04.09.2017 | Modification, intégration des<br>commentaires de MP et CHC                                             | JS          |
| 0.9     | 14.09.2017 | Relecture, modifications                                                                               | MP          |
| 0.10    | 17.04.2018 | Modification, suppression des parties sur<br>les portfolios pour faire référence à<br>d'autres manuels | JS          |
| 0.11    | 24.04.2018 | Finalisation                                                                                           | JS          |
| 0.12    | 04.05.2018 | Intégration suggestions MP et CHC                                                                      | JS          |
| 1.0     | 07.05.2018 | Version finale                                                                                         | JS          |
| 1.1     | 15.11.2018 | Légères modifications                                                                                  | JS          |

# 12 Historique des versions